# Eleventh Annual QUIKLOOK Users Group Meeting

Marion, MA August 16th & 17th, 2017

Presented by:

Eric Solla Quiklook Product Manager

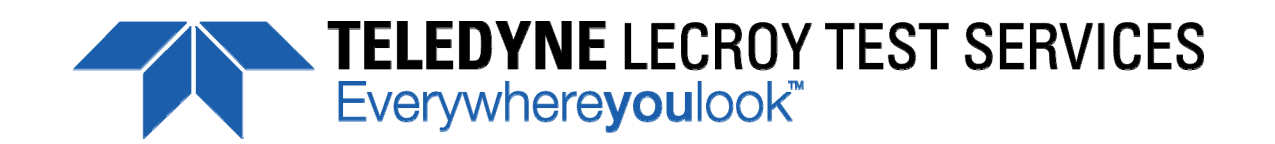

TELEDYNE TEST SERVICES

QUIKLOOK 3-FS

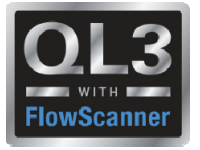

•Version 2016.236

- Released August 2016

- Version 2016.343
  - Released December 2016
- Version 2016.365
  - Released January 2017
- Version 2017.???
  - Released September 2017

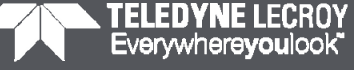

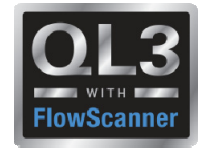

## **Customer Service Bulletins**

- CSB 2016-03
  - Issue Description
    - When entering the QUIKLOOK FS acquisition screen, or while plugging a digital encoder into channel 15 or 16, you receive a message stating:

"You have plugged an Encoder into a system that does not support Encoders"

 This may happen after a test when returning to the acquisition screen even though it was recognized the first time

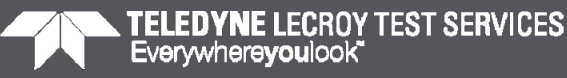

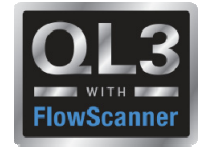

## **Customer Service Bulletins**

- CSB 2016-03
  - Reconciliation:
    - Quiklook in order to recognize the encoders needs to load the drivers for them.
    - These drivers are located in files which are installed with Quiklook.
    - Because of the location of where the driver files were installed Quiklook would not always find them.
    - A new installer has been created which will place these files in the correct location.
    - Note: To verify that you have used the correct installer check for the file "QDMSvr.dll" in the Quiklook directory. This file should not exist but should be present in the Windows\System32 directory.

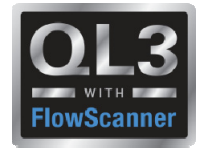

- Version 2016.236
  - Error Notice 2016.236-1
    - The sensitivity calculator for c-clamp on threads may produce incorrect thrust sensitivity
    - If the sensitivity calculator in Quiklook is reopened to check the sensitivity for a c-clamp and the c-clamp is used on a threaded section of stem then the sensitivity may change to an incorrect value.
    - This applies to Versions 2015.208, 2015.210 & 2016.236

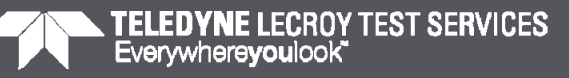

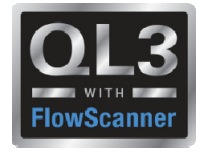

- Error Notice 2016.236-1
  - Workaround:
    - Do not use the C-Clamp calculator inside Quiklook. Input the sensitivity from engineering directly.
    - If using the C-Clamp calculator for a threaded section always click on the COF field once. If the form opens with a different sensitivity, before clicking on "Apply Sensitivity", always check each field by selecting it then moving to the next.
  - Notes:
    - This only applies if using a C-Clamp on a threaded section of stem

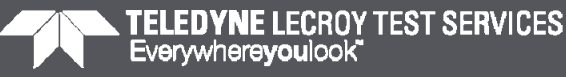

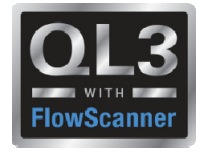

- Version 2016.236
  - Error Notice 2016.236-2
    - If two instances of Quiklook are started on an acquisition system then the acquisition boards may lose their firmware settings causing the system to become inoperable
    - This applies to Versions 2015.208, 2015.210, 2016.236 & 2016.343

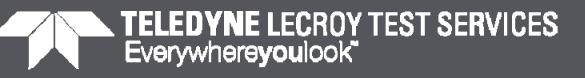

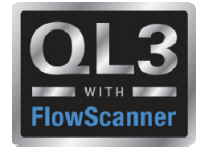

- Error Notice 2016.236-2
  - Workaround:
    - Quiklook will start when the system is turned on.
    - If Quiklook needs to be restarted reboot the system.
    - Do not start Quiklook by clicking on the Quiklook Icon on the desktop.
  - Notes:
    - It is strongly recommended that you upgrade to Version 2016.365

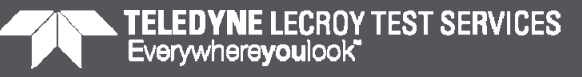

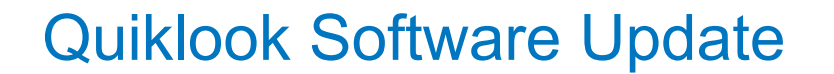

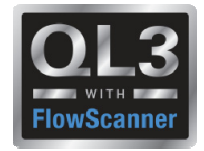

#### 2016.236 – New Features

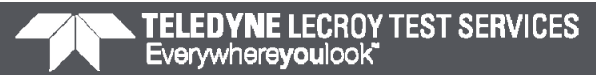

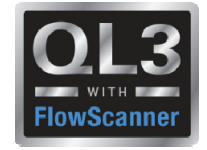

#### 2016 – New Features – Startup

- When Quiklook is first started it will compare the system calibration date to the current date on the system.
- If the calibration date is later than the system date then you will be prompted to confirm the date.
- This should only happen if the CMOS battery is dead and the system BIOS has been reset to a default date.

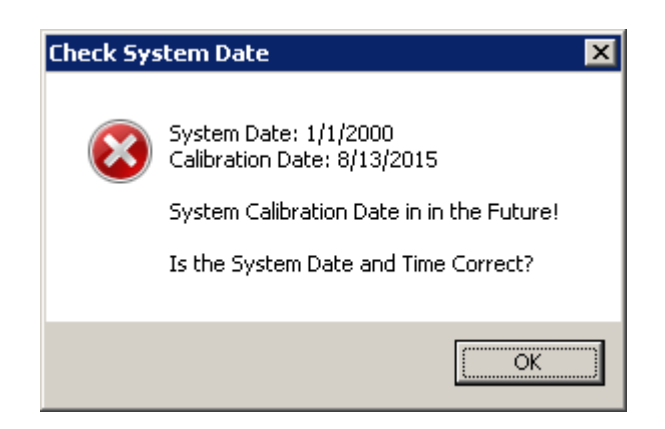

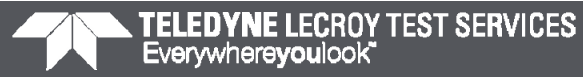

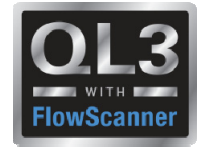

#### 2016 – New Features – AOV Acquisition

- Double clicking on the Valve icon will open the Tag Data for editing
- Double clicking on the Test Setup icon will open the Test Setup dialog

| Tag Number    |               |              |   | Valve icon      |
|---------------|---------------|--------------|---|-----------------|
| Test Number 1 | Date 7/20/201 | 611:17:16 AM |   | Test Setup icon |
|               | <u>S</u> tart | Dynamic Scan | N |                 |

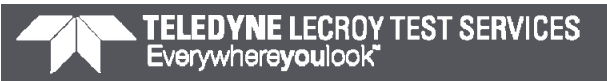

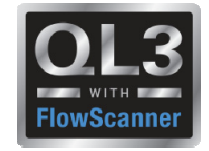

#### 2016 – New Features – Test Listing

- Added Recent List for FlowScanner mode
- Changed test format to "yyyy/mm/dd hh:mm:ss" so it sorts properly

| QUIKLOOK F5 - 2016.202 - Tag Number: 2-LCV-006-00228 |                                |                      |                            |                         |         |      |  |
|------------------------------------------------------|--------------------------------|----------------------|----------------------------|-------------------------|---------|------|--|
| File                                                 | Test Edit V                    | /iew Uti             | lities Reports             | Window                  | Quit    | Help |  |
| 2                                                    | Acquire Dal                    | ta                   |                            |                         |         |      |  |
|                                                      | Find Test                      |                      |                            |                         |         |      |  |
| Recent Tests 🔸                                       |                                |                      | 1 C:\Test D                | ata\U2RF17              |         |      |  |
| Combine Tests 🕨                                      |                                |                      | 2 C:\Test D<br>3 C:\Test D | ata\Duke<br>ata\U3R16   |         |      |  |
| 6                                                    | ± 🖾 2-FCV-0                    | 071-0006             | 4 C:\Test D                | ata\Phil                |         |      |  |
| E                                                    | ∄… <mark>∄</mark> 2-FCV-0      | 073-0006             | 5 C:\Test D                | ata\MOV Te              | st Data | 3    |  |
| 6                                                    | ∃ <u>-</u> 2-FCV-0             | 075-0051             | 6 C:\Test D                | 6 C:\Test Data\Comanche |         |      |  |
| ,                                                    | - A 240V-0                     | 075-0058             | 7 C:\Test D                | ata\Verificat           | ion     |      |  |
| E E T T 2-LUV-006-0007                               |                                |                      | ۵                          |                         |         |      |  |
|                                                      | ∃ <b>1</b> 2-LCV               | - <b>006-00</b>      | 228                        |                         |         |      |  |
|                                                      | 20.                            | 13/03/22             | 22:28:51                   |                         |         |      |  |
|                                                      | <u>/</u> 20 <sup>-</sup>       | 13/03/22             | 22:41:28                   |                         |         |      |  |
|                                                      | └── <u>└</u> ─ 20 <sup>-</sup> | 13/03/22             | 22:55:16                   |                         |         |      |  |
|                                                      | 20 <sup>-</sup>                | 13/03/27             | 11:42:32                   |                         |         |      |  |
|                                                      | 20                             | 13/03/2/             | 11:46:54                   |                         |         |      |  |
|                                                      | 20                             | 13/03/27<br>13/03/27 | 12:07:34                   |                         |         |      |  |
|                                                      | 20                             | 13/03/27             | 16:27:23                   |                         |         |      |  |
|                                                      | 20                             | 13/03/27             | 16:52:03                   |                         |         |      |  |
| E                                                    | ±…⊒ 2-LCV-0                    | 006-00291            | В                          |                         |         |      |  |
|                                                      | ∄ <mark>-</mark> 2-LCV-0       | 006-00321            | B                          |                         |         |      |  |

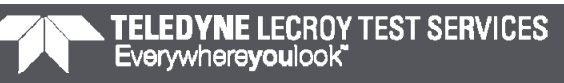

#### Quiklook Software Update

 Added icon to toolbar to create New Tag (Same as right click menu)

Added Spring Pack Cal & Calibration icons
to FlowScanner Tree

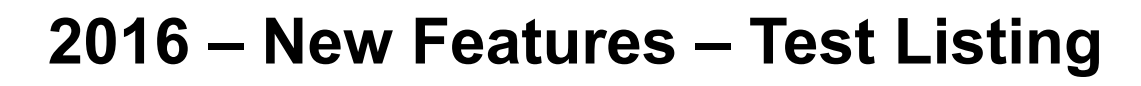

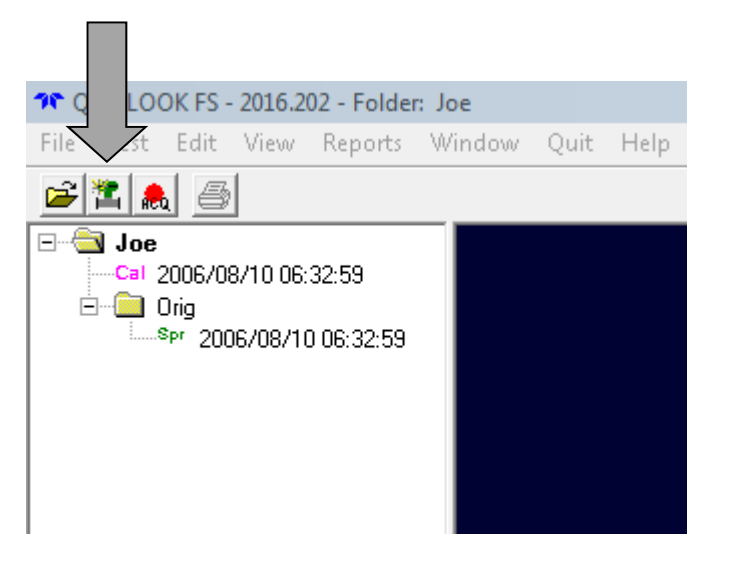

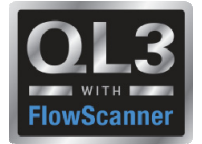

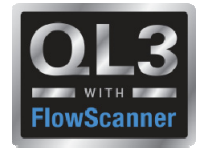

#### **2016 – New Features – Preferences**

- Added separate interface modes for AOV & MOV
- Removed preference for save test after acquisition Always True

| Preferences                                                                                                    |                                                         |                                                                                                    |
|----------------------------------------------------------------------------------------------------|---------------------------------------------------------|----------------------------------------------------------------------------------------------------|
| Trace                                                                                                    | Trace 2                                                 | Irace Color <u>G</u> raph Color                                                                                                    |
| General                                                                                                    | <u> </u>                                                |                                                                                                    |
| Acquisition Card<br>Default Config<br>Default Find Test<br>Database Version<br>Units<br>Line Frequency<br>Interface Mode - AOV<br>Interface Mode - MOV<br>Default Mode | QLIII   Ctg File  CDB  CDB  CDB  CDB  CDB  CDB  CDB  CD | <ul> <li>Prompt to save new Channel Names &amp; Units</li> <li>Prompt to save new Marker Definitions</li> <li>Prompt for Custom Plot Titles</li> <li>Advanced Channel Save Mode</li> <li>Advanced Channel Data Mode - Default</li> <li>Clip Board Settings</li> <li>Height: 4</li> <li>in.</li> <li>Width: 6</li> <li>in.</li> <li>Use Print Colors</li> <li>Use Screen Colors</li> </ul> |
| <u>0</u> K                                                                                                    | Cancel                                                  | Preview Graph Settings<br>Screen Printer                                                                                                    |

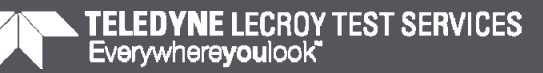

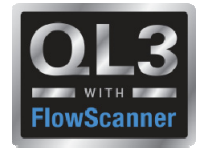

#### **2016 – New Features – Configuration**

• Added "Diameter of Cable" to rotary sensitivity calc

| A→ Channel Data                      | X                               |
|--------------------------------------|---------------------------------|
| Previous Channel 8 💌 <u>N</u> ext    | Calculate Sensitivity           |
| Status Active                        | String Pot Channel              |
| Name Travel                          | String Pot Sensitivity          |
| Units (In)                           | 31.7 (In) /V/V                  |
| Description  Valve Travel            | Diameter at Point of Attachment |
| Type   Single Ended                  | Diameter of Cable               |
|                                      | 0.053                           |
| Sensitivity 31.7 (In) NN             | Sensitivity                     |
| Offset 0                             | I 4,081.5 (Deg) /V/V            |
| Flip TEDS Sensitivity Override Range |                                 |
| <u>Close</u> QSS <u>Rotary</u> Basic |                                 |
|                                      | <u>C</u> ancel                  |
|                                      |                                 |

#### 16

#### 2016 – Changes – C-Clamp

- Both tabs of calculator must be clicked on before applying sensitivity
- This ensures that all inputs on both tabs are reviewed before applying

| 🗥 Se  | nsitiv          | ity Calculator for Va                                                                  | alve Stem Sensors                                          | x |
|-------|-----------------|----------------------------------------------------------------------------------------|------------------------------------------------------------|---|
| Print | Cano            | el                                                                                     |                                                            |   |
|       |                 | Calibrator                                                                             | Stem Properties                                            |   |
|       | Standard Custom | Nominal Diameter<br>Effective Diameter<br>COF<br>TCF Apply Thrust<br>Thread: TPI / TPR | 0.625 (in)<br>0.426 (in)<br>0.12<br>4.296<br>ACME: 4 / 1 ▼ |   |
|       | _               | Calibrator Sensitivity                                                                 | 0.1235 (μV/V/μΙΝ)                                          |   |
|       |                 | Mount Surface                                                                          | Threaded 🔽                                                 |   |
|       |                 | C<br>L                                                                                 | <u>Sensitivity</u>                                         |   |
|       |                 | 1                                                                                      | (LB/mV/V)                                                  |   |
|       |                 | <u>C</u> ancel                                                                         | Apply Sensitivity                                          |   |

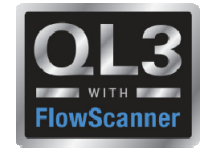

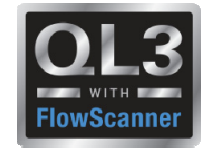

2016 – New Features – Replay

- Model number of the sensor matches a model number Quiklook recognizes as a C-Clamp
- A C-Clamp button will appear.
- This will allow you to bring up the C-Clamp calculator, same as in configuration, to recalculate the sensitivity

| 🕎 Channel 2 Data                                 | ×                       |
|--------------------------------------------------|-------------------------|
| Previous Thrust <u>N</u> ext                     | Sensor                  |
|                                                  | Manufacturer            |
| Source Acquired                                  | Model C-Clamp           |
| Name Thrust                                      | Serial Number           |
|                                                  | Cal Date                |
| Units ((lbs)                                     | Cal Due Date            |
| Description QSS sn1212                           | Display Channel Default |
| Type 4-Wire Strain Gage                          | Channel Thrust          |
| Range +-2.5 mV/Vdc                               | Dependencies            |
| Excitation Default                               | No Dependencies         |
| Sensitivity 6,819.6 (lbs) /mV/V                  |                         |
| Offset 0                                         |                         |
| ✓ Show Over Ranging                              |                         |
| C-Clamp                                          |                         |
| <u>C</u> lose <u>Flip Channel</u> B <u>a</u> sic | I                       |

TELEDYNE LECROY TEST SERVICES Everywhereyoulook

18

#### **Quiklook Software Update**

 Model number of the sensor matches a model number Quiklook recognizes as a QSS

2016 – New Features – Replay

- A QSS button will appear.
- This will allow you to bring up the QSS calculator, same as in configuration, to recalculate the sensitivity.

| <del>∆y</del> Channel 2 Data                  | ×                       |  |  |
|-----------------------------------------------|-------------------------|--|--|
| Previous Thrust 💌 Next                        | Sensor                  |  |  |
|                                               | Manufacturer            |  |  |
| Source Acquired                               | Model QSS               |  |  |
| Name Thrust                                   | Serial Number           |  |  |
|                                               | Cal Date                |  |  |
| Units  (lbs)                                  | Cal Due Date            |  |  |
| Description QSS sn1212                        | Display Channel Default |  |  |
| Type 4-Wire Strain Gage                       | Channel Thrust          |  |  |
| Range +-2.5 mV/Vdc                            | Dependencies            |  |  |
| Excitation Default                            | No Dependencies         |  |  |
| Sensitivity 6,819.6 (lbs) /mV/V               |                         |  |  |
| Offset 0                                      |                         |  |  |
| ☑ Show Over Ranging                           |                         |  |  |
| QSS                                           |                         |  |  |
| <u>Close</u> <u>Flip Channel</u> <u>Basic</u> |                         |  |  |

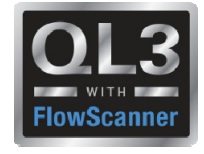

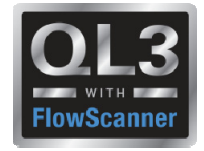

- 22

#### **2016 – New Features – Replay**

- MOV Properties available during Desktop Configuration
- C-Clamp Properties also available here.
- C-Clamp Properties also available in Channel Data form by entering "C-Clamp" as model number

| T Select MOV Channels <u>R</u> eturn |                                                                                                    | Previous Channel 2  Next                                                                                                    | Sensor Information<br>Type<br>Manufacturer |
|--------------------------------------|----------------------------------------------------------------------------------------------------|----------------------------------------------------------------------------------------------------|--------------------------------------------|
| Valve Properties                     | Channels          Stem Properties         Thread Type         Threads / Inch         Number of Starts         Nominal Diameter         0         (in) | Status Active   Name Thrust  Units [Lbs]  Description  Type 4-Wire Strain Gage   Range +-10.0 mV//dc  Excitation Default  Sensitivity 1.0000 (Lbs) /mV//  Offset 0  Flip TEDS Sensitivity 0 Override Range  Show Over Ranging  Close C-Clamp Rotary Basic | Model       C:Clamp         M&TE Number    |

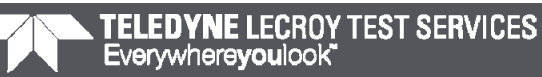

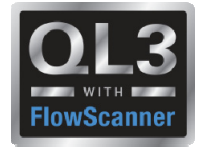

#### 2016 – New Features – AOV Analysis

- Added Stroke Time standard plot
- Added o1, o2, c1 & c2 as standard markers

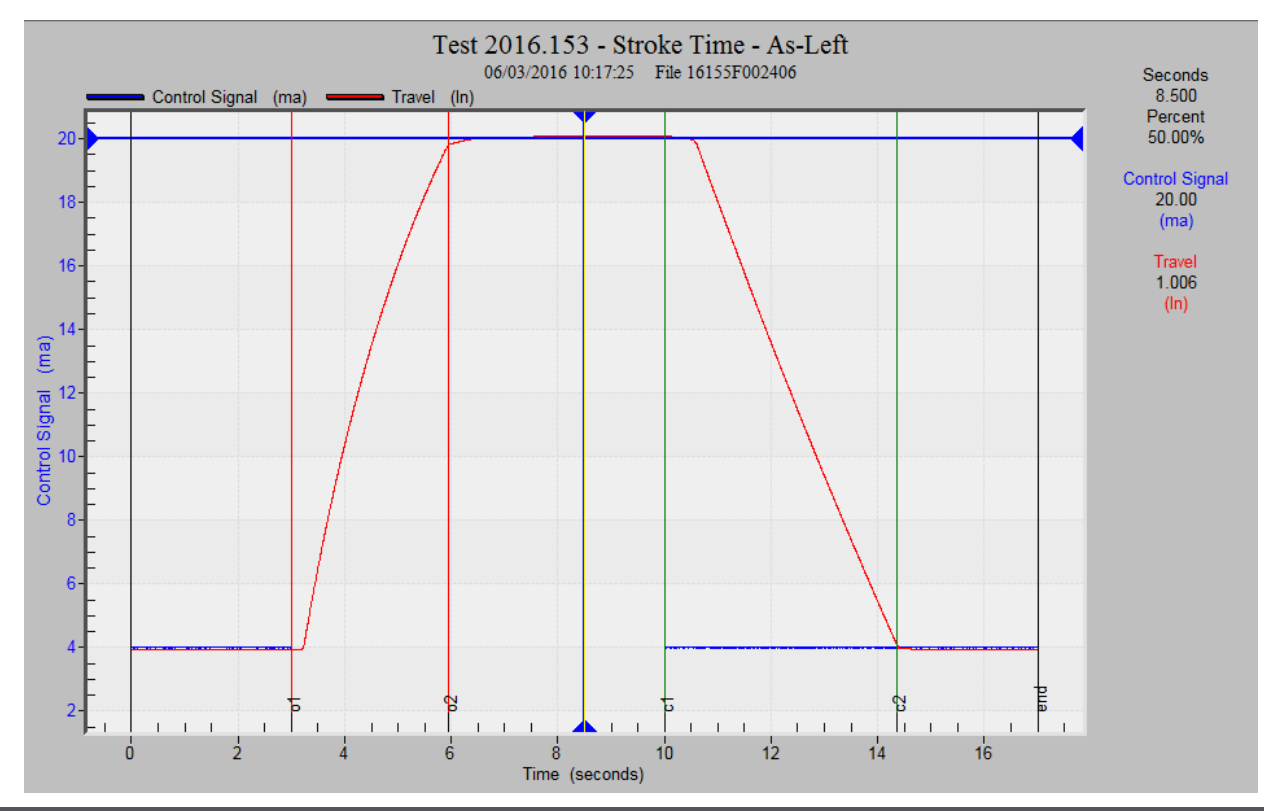

## **Quiklook Software Update**

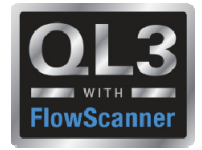

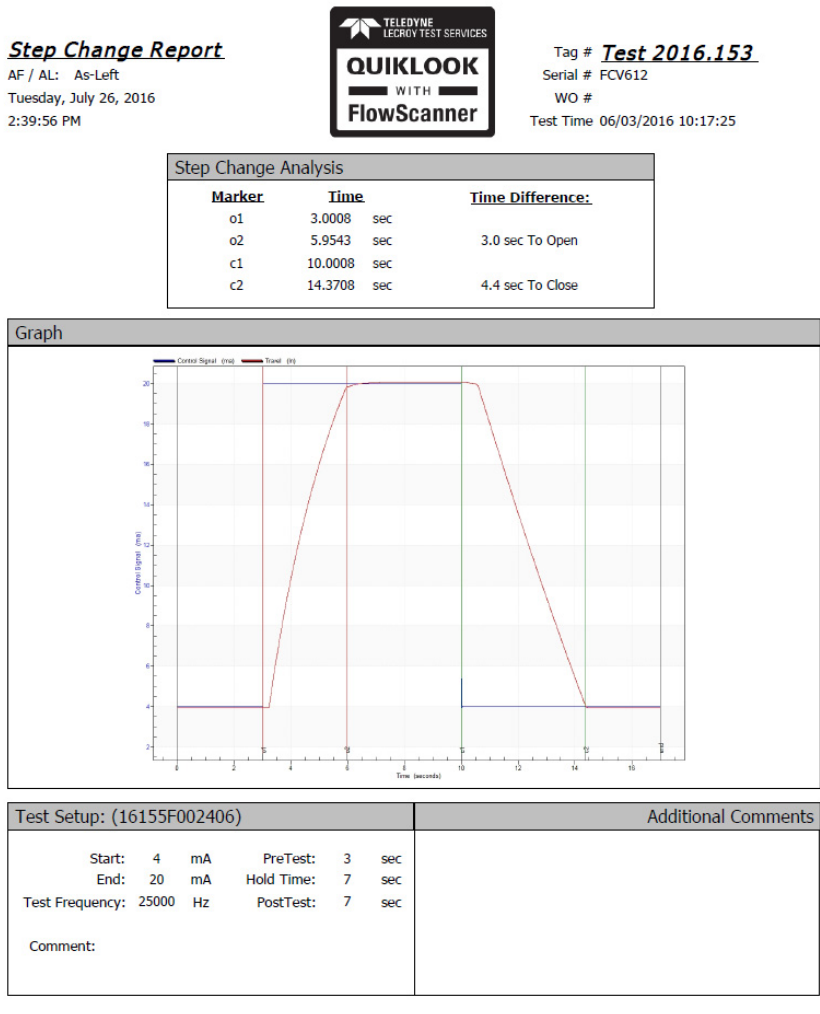

QLReportFlowScanner 2016.193 MRNENPC34.Eric Page 1 of 1

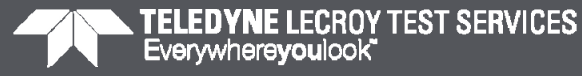

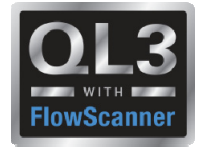

#### 2016 – New Features – AOV Analysis

- Added Step Study standard plot
- Previously called Resolution Response

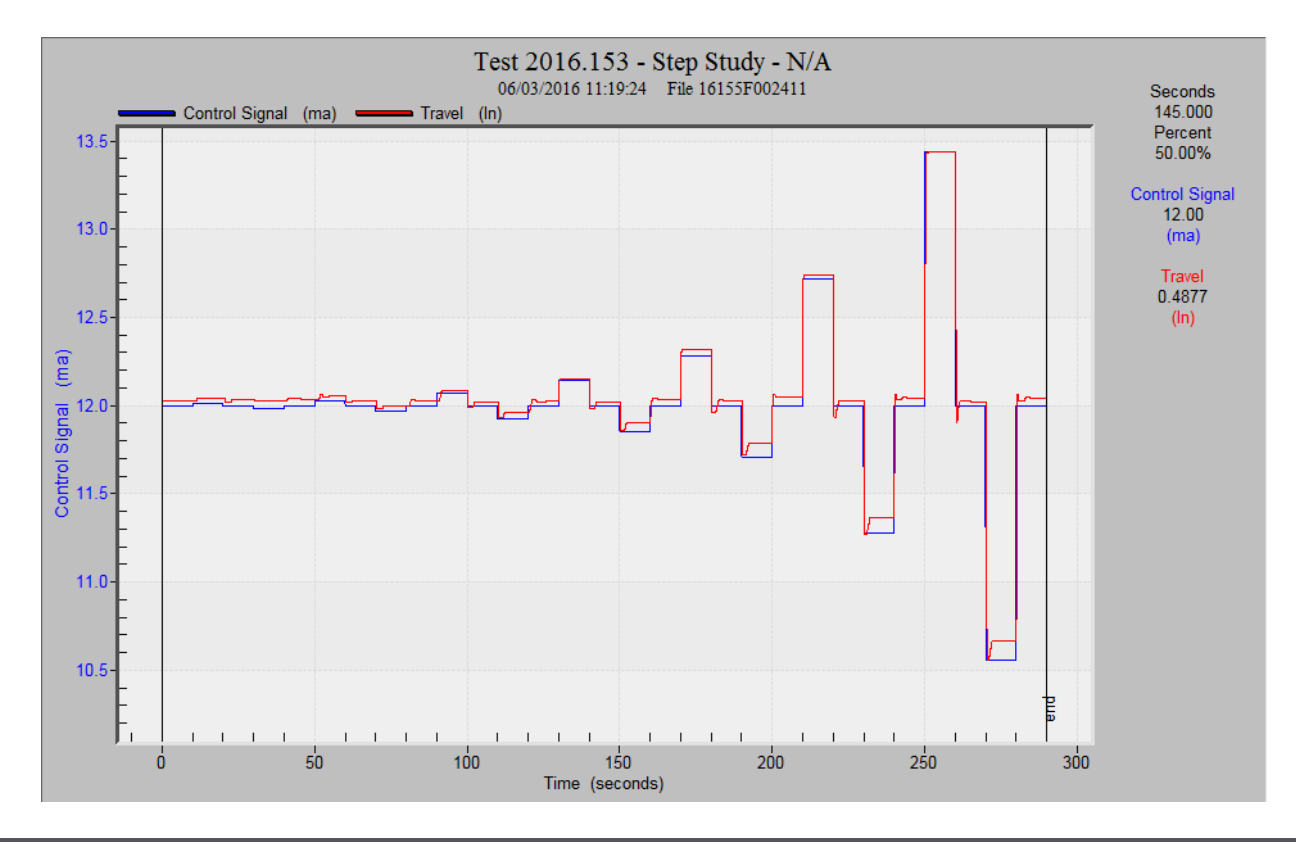

## **Quiklook Software Update**

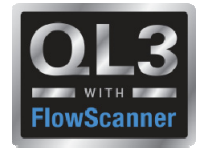

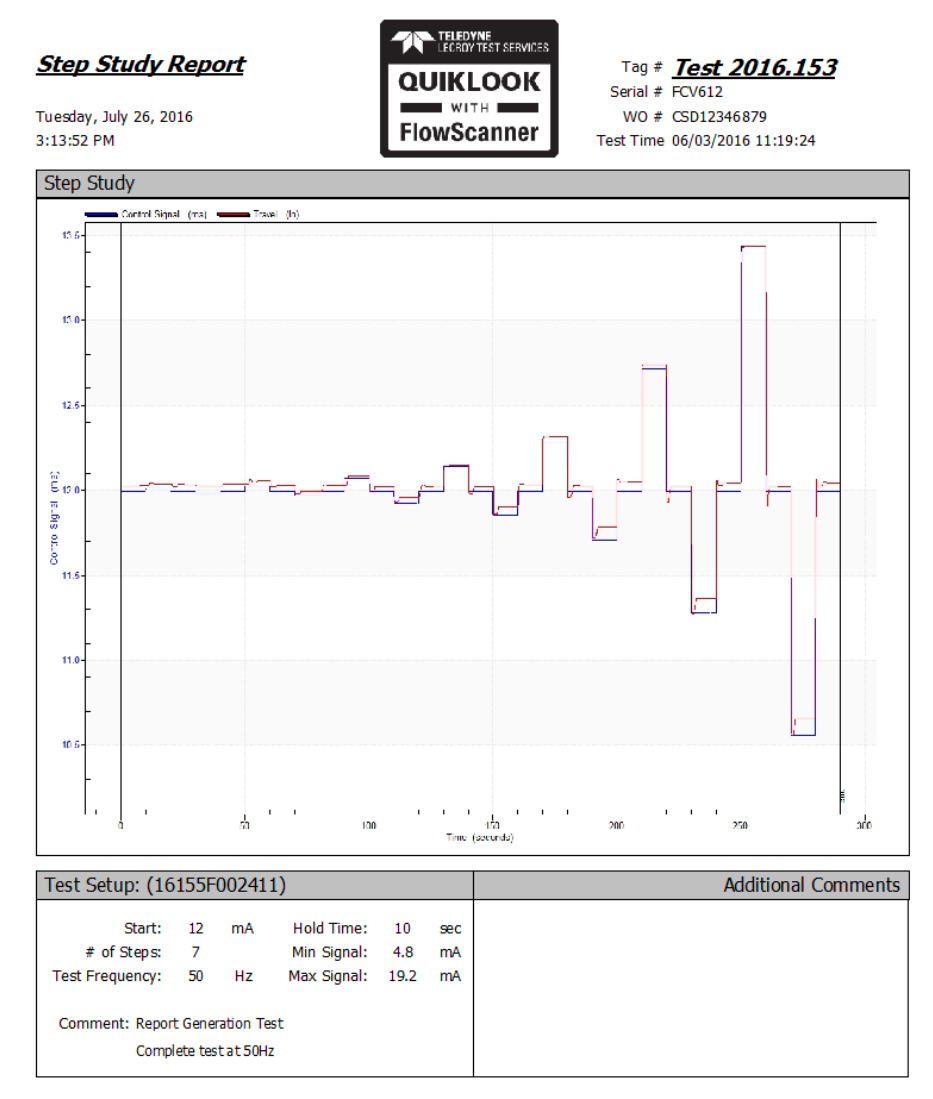

QLReportFlowScanner 2016.193 MRNE NPC 34.E ric Page 1 of 1

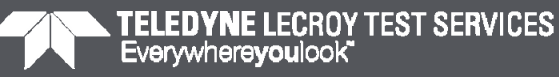

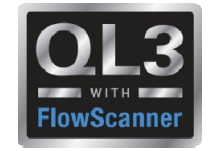

#### 2016 – New Features – Hot Keys

 Added Hot Key definitions off of Help menu

| Quiklook - Hot Keys                                                  |                                                                 |  |  |  |  |  |  |
|----------------------------------------------------------------------|-----------------------------------------------------------------|--|--|--|--|--|--|
| By Catag                                                             | By Catagory Alphabetical                                        |  |  |  |  |  |  |
| Hat Kan                                                              | Description                                                     |  |  |  |  |  |  |
| HOC Key                                                              | Zeering                                                         |  |  |  |  |  |  |
| 20mb 7                                                               | Zooma the ecreen in on the cross hairs for a closer view of the |  |  |  |  |  |  |
|                                                                      | Zooms and screen in on the cross hairs for a closer view of the |  |  |  |  |  |  |
|                                                                      | This will take the trace to full screen                         |  |  |  |  |  |  |
|                                                                      |                                                                 |  |  |  |  |  |  |
| ZCMNT                                                                | This will zero the trace that is highlighted                    |  |  |  |  |  |  |
|                                                                      | This will zero all the traces that are on the screen            |  |  |  |  |  |  |
|                                                                      | This will zero all the time to start where the crosshairs are   |  |  |  |  |  |  |
|                                                                      | This will end the time where the crosshairs are located         |  |  |  |  |  |  |
|                                                                      | This will hide the cursor on the screen                         |  |  |  |  |  |  |
| ZShifty ZEEN                                                         | Show / Hide Evplorer Pane (ElowScapper mode)                    |  |  |  |  |  |  |
|                                                                      | Markere                                                         |  |  |  |  |  |  |
| ZCHNI                                                                | This will prompt the locate marker function                     |  |  |  |  |  |  |
|                                                                      | This will bring up the Iclosedt marker list                     |  |  |  |  |  |  |
|                                                                      | This will bring up the lopent marker list                       |  |  |  |  |  |  |
|                                                                      | This will bring up the lucert marker list                       |  |  |  |  |  |  |
|                                                                      | This will bring up Ideletet marker                              |  |  |  |  |  |  |
|                                                                      | This will hide all the markers on the screen                    |  |  |  |  |  |  |
|                                                                      | This will not to the Next marker                                |  |  |  |  |  |  |
|                                                                      | This will go to the Previous marker                             |  |  |  |  |  |  |
| 10071                                                                | Channels                                                        |  |  |  |  |  |  |
| (F1)                                                                 | E1 through E8 correspond with channel 1-8                       |  |  |  |  |  |  |
|                                                                      | CTBL+E1 through CTBL+E8 correspond with channels 9-16           |  |  |  |  |  |  |
| < <u>(E9)</u>                                                        | Shows list of channels to select from to swan out in trace      |  |  |  |  |  |  |
|                                                                      | Shows list of motor power chapped to select from to swap out    |  |  |  |  |  |  |
|                                                                      |                                                                 |  |  |  |  |  |  |
| <ctrb td="" v<=""><td>Shows Overall Calibration Plot</td></ctrb>     | Shows Overall Calibration Plot                                  |  |  |  |  |  |  |
| <ctrl> T</ctrl>                                                      | Shows Transducer Calibration Plot                               |  |  |  |  |  |  |
| <ctrl> S</ctrl>                                                      | Shows Positioner Calibration Plot                               |  |  |  |  |  |  |
| <ctrib b<="" td=""><td>Shows Mechanical Properties Plot</td></ctrib> | Shows Mechanical Properties Plot                                |  |  |  |  |  |  |
|                                                                      |                                                                 |  |  |  |  |  |  |
|                                                                      |                                                                 |  |  |  |  |  |  |
|                                                                      |                                                                 |  |  |  |  |  |  |
| Church                                                               |                                                                 |  |  |  |  |  |  |
|                                                                      |                                                                 |  |  |  |  |  |  |

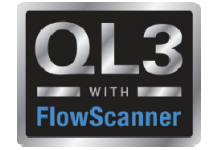

## 2016 – New Features – Spring Pack Calibration Report

 Work Order carried forward from Quiklook

| -<br>P 🖬 🚳             |                       |             |                                |                   |              |
|------------------------|-----------------------|-------------|--------------------------------|-------------------|--------------|
| Equipment              | Standards             | Data Points | Cal Plot                       | XY Plot           | Time Plot    |
| Primary Name           | MV-32072<br>123454321 |             | Test 1<br>Spring Pack Serial # | Date 08/10/2      | 006 06:32:59 |
|                        |                       | Spring Pacl | k Data                         |                   |              |
| Select                 | By Valve ID           |             | SMB Type                       | 3                 |              |
| C Select               | By Spring Pack        |             | Spring Pack                    | 1101-211          |              |
| Valve Data<br>Valve ID | MV-32072 -            | Min         | TSS                            | SPD To<br>1  650  | rque         |
| Valve Type             | GATE                  |             | 14.0 10.70                     | 3 12430           |              |
| Operator Type          | SMB                   |             | TSS Increment                  | 0.25              |              |
| Operator Size          | 3                     |             | Generic MMA                    | 0.4299            |              |
| Spring Pack            | 1101-211              | Generic X-E | Dim 0.783                      | Measured X-Dim 0. | 765          |
| Comments               |                       |             |                                |                   |              |
|                        |                       |             |                                |                   | <u>^</u>     |
| 1                      |                       |             |                                |                   | -            |

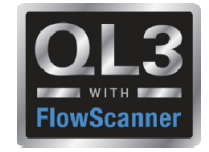

### **2016 – New Features – Spring Pack Calibration Report**

#### M&TE carried forward from Quiklook

| * Spring Pack Calibration - MV-32072 - Spring Pack 1101-211 |                         |                              |             |            |  |  |  |  |
|-------------------------------------------------------------|-------------------------|------------------------------|-------------|------------|--|--|--|--|
| <u>F</u> ile <u>R</u> eturn                                 |                         |                              |             |            |  |  |  |  |
|                                                             |                         |                              |             |            |  |  |  |  |
| Equipment                                                   | Standards Data Poin     | XY Plot                      | Time Plot   |            |  |  |  |  |
|                                                             | LVDT                    | Load Cell                    | Acquisition | ) Software |  |  |  |  |
| Name:                                                       |                         |                              |             |            |  |  |  |  |
| Manufacturer:                                               | TTS                     | Teledyne                     | TBE QUIKLOO | <          |  |  |  |  |
| Model:                                                      | 2 in LVDT               | 20K Load Rod                 | FIELD 5000  |            |  |  |  |  |
| Serial #:                                                   | 2-2-2-2                 | 20-20-20                     | FP0449-6357 |            |  |  |  |  |
| Cal Date:                                                   | 1/2/2016                | 1/20/2016                    | 7/5/2006    |            |  |  |  |  |
| Cal Due Date:                                               | 1/17/2016               | 1/20/2017                    | 7/5/2007    |            |  |  |  |  |
| Standard Sensitivity:                                       | -1.18                   | 13838.832                    |             |            |  |  |  |  |
| Test Sensitivity:                                           | -1.180                  | 13,838.832                   |             |            |  |  |  |  |
|                                                             | Lookup LVDT Calibration | Lookup Load Cell Calibration |             |            |  |  |  |  |

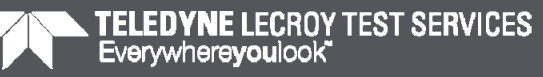

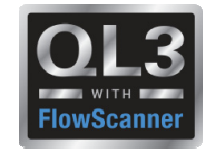

## **2016 – New Features – Spring Pack Calibration Report**

- Tolerance Band Added
- Option to Show Tolerance Band
- Tolerance user defined
- Hide / Show Data Points

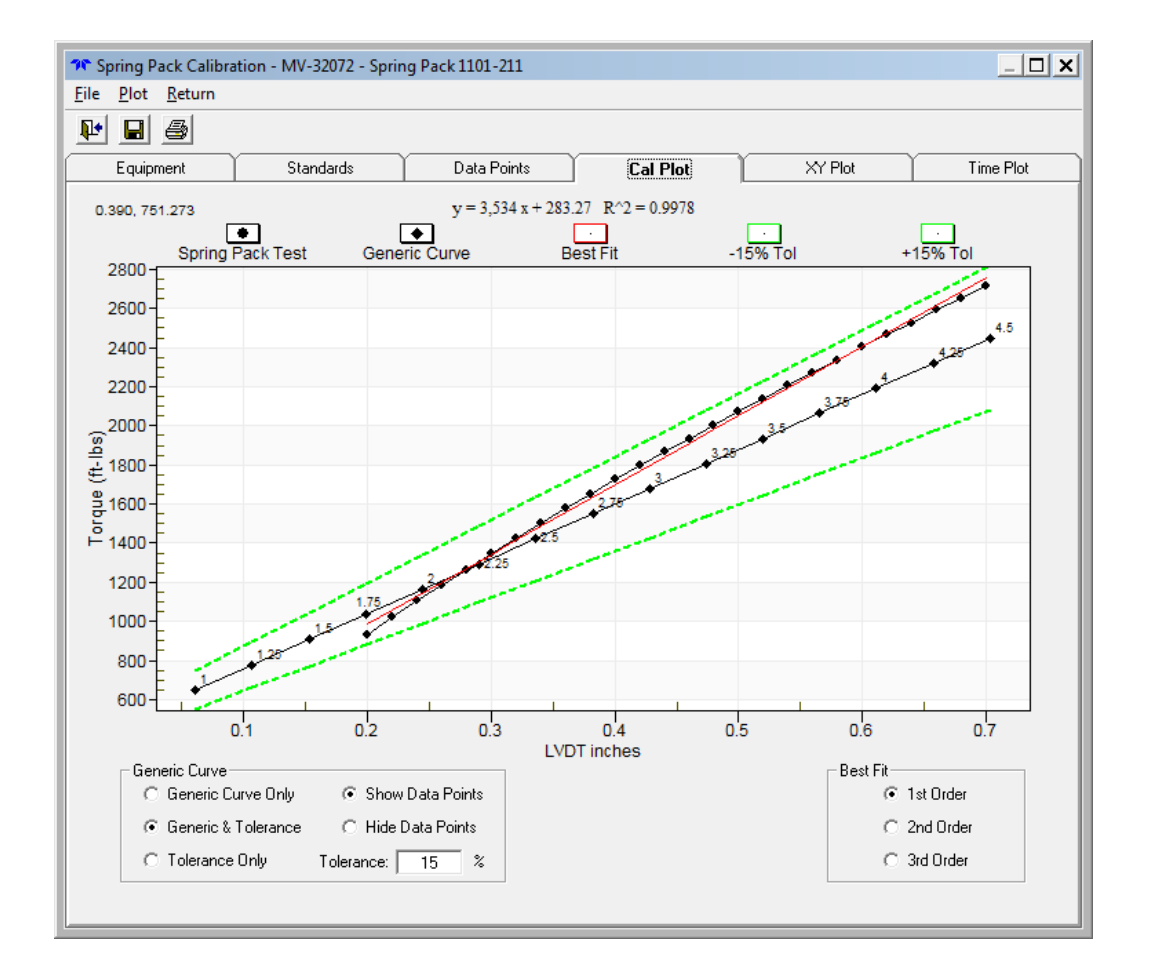

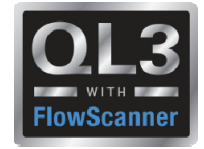

#### 2016 – New Features – QSS Calibration Report

- Changed Client to Valve ID and carried forward from Quiklook
- Changed Project No to Work Order carried forward from Quiklook
- M&TE carried forward from Quiklook

| ↑ Calibration - 05349003                          |                  |                      |                               |  |  |  |  |
|---------------------------------------------------|------------------|----------------------|-------------------------------|--|--|--|--|
| <u>File Error Analysis</u> tandards <u>Return</u> |                  |                      |                               |  |  |  |  |
|                                                   |                  |                      |                               |  |  |  |  |
| Equipment Data Data Points                        | Add'I Comments   | Plot Setup           | Plot                          |  |  |  |  |
| Valve ID VIv_444444<br>Work Order 123454321       | _                | Test Date 1          | 2/15/2005                     |  |  |  |  |
| Type QSS Seri                                     | Applied Load Cor | npression            |                               |  |  |  |  |
| Ca                                                | alibration Stand | ard                  |                               |  |  |  |  |
| Manufacturer                                      | Model No         | Serial No Calib<br>D | ration Calibration<br>ate Due |  |  |  |  |
| TeledyneX                                         | Std Model NoX S  | td SerialX 11/16     | 5/2016 11/16/2017             |  |  |  |  |
| QLII 2005.272 09/29/2005 06:05:56                 | 160026           | 10897 12/            | 13/05 12/13/06                |  |  |  |  |
|                                                   |                  |                      |                               |  |  |  |  |

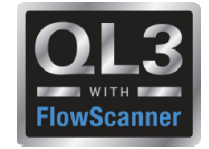

#### 2016 – New Features – QSS Calibration Report

 Added %Reading Error to main report

| Equipment Data Data Points Add" Comments Plot Setup Plot |           |         |           |           |             |     |
|----------------------------------------------------------|-----------|---------|-----------|-----------|-------------|-----|
| 1                                                        | 1         |         |           |           |             |     |
| Data                                                     | Standard  | USS     | Best Fit  | Deviation | %Read Error | ÷   |
| Pt                                                       |           | (mV/V)  | (Lbs)     | (Lbs)     |             | 4-  |
| 1                                                        | 0.08      | -0.0009 | -18.16    | -18.24    | 0.00        | -1  |
| 4                                                        | -1.63     | -0.0008 | -15.08    | -13.44    | 0.00        | -0  |
| 7                                                        | -589.57   | -0.0103 | -591.38   | -1.81     | 0.00        | -0  |
| 10                                                       | -3567.86  | -0.0593 | -3575.59  | -7.73     | 0.22        | -11 |
| 13                                                       | -7797.67  | -0.1285 | -7793.63  | 4.04      | -0.05       | _   |
| 16                                                       | -8680.13  | -0.1431 | -8683.60  | -3.47     | 0.04        |     |
| 19                                                       | -11446.19 | -0.1886 | -11452.18 | -5.99     | 0.05        |     |
| 22                                                       | -14101.10 | -0.2322 | -14107.94 | -6.84     | 0.05        |     |
| 25                                                       | -14600.74 | -0.2404 | -14609.43 | -8.68     | 0.06        |     |
| 28 ×                                                     | -16172.15 | -0.2661 | -16173.25 | -1.10     | 0.01        |     |
| 29                                                       | -16150.28 | -0.2658 | -16152.91 | -2.64     | 0.02        |     |
| 32                                                       | -16116.36 | -0.2654 | -16126.52 | -10.16    | 0.06        |     |
| 35                                                       | -16092.23 | -0.2647 | -16086.31 | 5.91      | -0.04       |     |
| 28                                                       | NN 33031. | .0.2644 | .16067 72 | .1 29     | 0.01        | Ľ   |

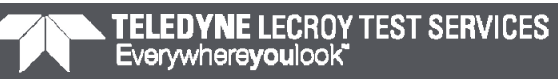

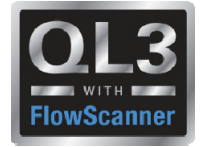

#### 2016 – New Features – Audit Trail Report

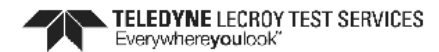

Quiklook Audit Trail

Valve ID: 3HD-122

Test Date: 04/23/2012 01:42:38

File: 3HD0122\_A6\_20120423\_014238.CDB

Dates of Usage = 2/26/2016 to 4/30/2016

| Use Date                 | User Name          | Computer        | Software Revision     | Function     | Description                                                                                                    |
|--------------------------|--------------------|-----------------|-----------------------|--------------|----------------------------------------------------------------------------------------------------|
| 2/26/2016<br>2:17:35 AM  | Michael<br>Richard | MOVXPS          | V5Bcon4 2016.55       |              |                                                                                                    |
| 4/27/2016<br>3:39:19 PM  | rjhuty1            | 3209EK4MJ358BZ  | QUIKLOOK 3 - 2015.208 | Save Changes | Primary Name: 3HD0122 to 3HD-122<br>Rotary Type: Other to Pivoting<br>Retracted Area: 1.000 to 105.0<br>Bottom Cylinder: 1.000 to 105.0<br>Extended Area: 1.000 to 105.0<br>Seat Diameter: 1.000 to 4.375<br>Actuator Manufacturer: to FISHER<br>Actuator Model: to 657.0        |
| 4/30/2016<br>10:17:37 AM | rjhuty1            | 3209EK4MJ358BZ  | QUIKLOOK 3 - 2015.208 | Save Changes | Ch # 5 - I/P Input - Channel Name: CONTROL to<br>I/P Input                                                                                                    |
| 4/30/2016<br>10:19:37 AM | rjhuty1            | 3209EK4MJ358BZ  | QUIKLOOK 3 - 2015.208 | Save Changes | Number of Markers: 0 to 7<br>ctr - New Marker<br>msc - New Marker<br>map - New Marker<br>sfr - New Marker<br>efr - New Marker<br>msb - New Marker<br>mb - New Marker<br>Service Seat Load: 0.0000000 to 1,284<br>Seat Force: 0.0000000 to 1,284<br>Seat Load: 0.0000000 to 93.43 |
| C:\TE STDATA\\3          | HD0122_A6_20120    | 0423_014238.CDB | QLReportUserLog       | 2016.194     | Page 1 of 2                                                                                                    |

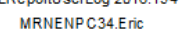

Page 1 of 2 7/27/2016 5:14:22 PM

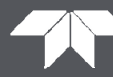

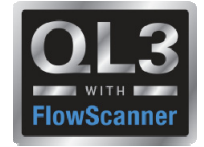

Dynamic Scan Report

| Dynamic Scan Re<br>Wednesday, July 27, 2016<br>5:25:02 PM                                                                                      | eport                                         | QU<br>Flow                                                                                                    | IKLOOK                           | Tag #<br>Serial #<br>WO #<br>Test Time (                                                                                                    | <b>Test 2011</b><br>)4/15/2016 11:                                                       | <b>5.103 2</b><br>51:31                                                                                              |  |  |  |
|----------------------------------------------------------------------------------------------------|-----------------------------------------------|----------------------------------------------------------------------------------------------------|----------------------------------|----------------------------------------------------------------------------------------------------|------------------------------------------------------------------------------------------|----------------------------------------------------------------------------------------------------|--|--|--|
| Total Valve (Signal vs                                                                                                    | Travel)                                       |                                                                                                    |                                  | Positioner (I/P Output vs Travel)                                                                                                    |                                                                                          |                                                                                                    |  |  |  |
| Total Travel<br>Dyn. Zero Travel<br>Dyn. Full Travel<br>Avg. Dyn. Err. Band<br>Min Dyn. Err. Band<br>Dynamic Linearity<br>Zero Static Endpoint | Specified<br>90.00 deg<br>20.00 mA<br>4.00 mA | Measured           91.07 deg           0.00 mA           0.00 mA           2.62 %           2.28 %           0.44 %           0.00 mA | Avy<br>Ma<br>C<br>Supply<br>Supp | Total Travel<br>Dyn. Zero Travel<br>Dyn. Full Travel<br>g. Dyn. Err. Band<br>in Dyn. Err. Band<br>Oynamic Linearity<br>Pressure (Initial)<br>ly Pressure (Min)       | <b>Specified</b><br>90.00 deg<br>15.00 psig<br>3.00 psig<br>60.00 psig                   | Measured<br>91.07 deg<br>N/A<br>N/A<br>1.58 %<br>1.97 %<br>1.34 %<br>0.53 %<br>62.14 psig<br>61.04 psig              |  |  |  |
| Full Static Endpoint                                                                                                    | out)                                          | 0.00 mA                                                                                                    | Supp<br>Zer<br>Fu                | ly Pressure (Avg)<br>o Static Endpoint<br>II Static Endpoint<br>Valve (P                                                                                             | ositioner Ou                                                                             | 61.98 psig<br>0.00 psig<br>0.00 psig<br>tput vs Travel)                                                              |  |  |  |
| Pressure at (zero sgnal)<br>Pressure at (full sgnal)<br>Avg. Dyn. Err. Band<br>Max Dyn. Err. Band<br>Min Dyn. Err. Band<br>Dynamic Linearity   | Specified<br>3.00 psig<br>15.00 psig          | Measured<br>3.01 psig<br>15.02 psig<br>0.83 %<br>2.36 %<br>0.00 %<br>0.44 %                                                           | P<br>Bench Se                    | Average Friction<br>Maximum Friction<br>Spring Rate<br>Bench Set (Low)<br>t @ Rated Travel<br>Bench Set (High)<br>Total Travel<br>Seating Torque<br>greak Out Torque | Specified<br>0.0 ft-lbs<br>0 lbs/in<br>0.00 psig<br>0.00 psig<br>90.00 deg<br>0.0 ft-lbs | Measured<br>6.7 ft-lbs<br>7.9 ft-lbs<br>6.0 ft-lbs<br>0 lbs/in<br>N/A<br>1.84 psig<br>N/A<br>91.07 deg<br>N/A<br>N/A |  |  |  |
| Test Setup: (16106F00                                                                                                    | 00104)                                        |                                                                                                    |                                  |                                                                                                    | Additio                                                                                  | onal Comments                                                                                                    |  |  |  |
| Start: 4<br>Ramp Time: -50<br>PreTest: 5<br>Test Frequency: 50<br>Comment:                                                                     | mA<br>sec Hold T<br>sec PostT<br>Hz           | End: 20 r<br>me: 17 s<br>'est: 17 s                                                                                                   | nA<br>æc<br>æc                   |                                                                                                    |                                                                                          |                                                                                                    |  |  |  |

MRNENPC34.Eric

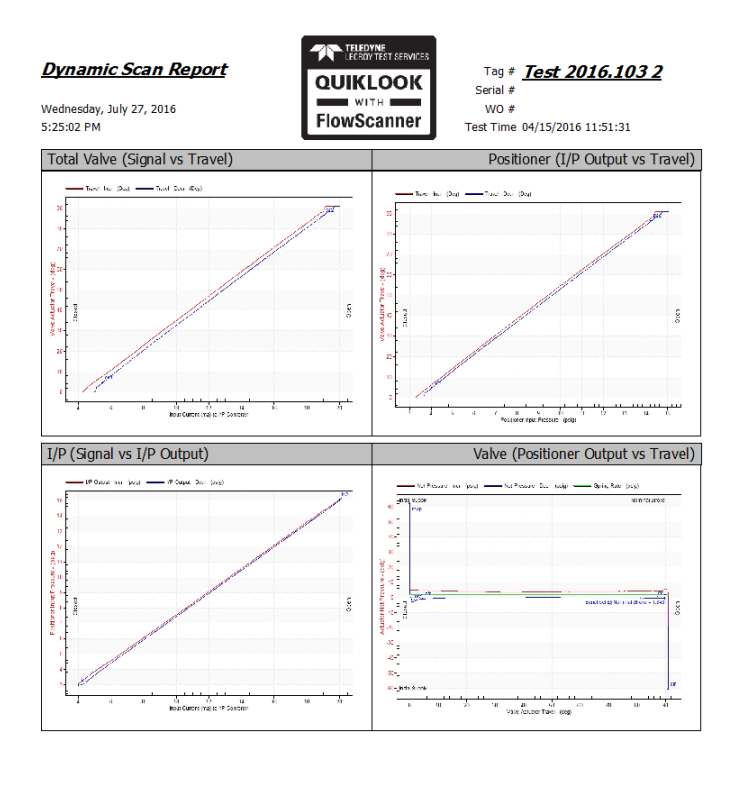

QLReportFlowScanner 2016.193 MRNE NPC34.Eric Page 2 of 2

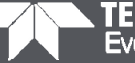

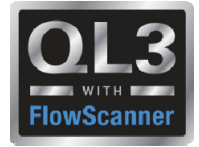

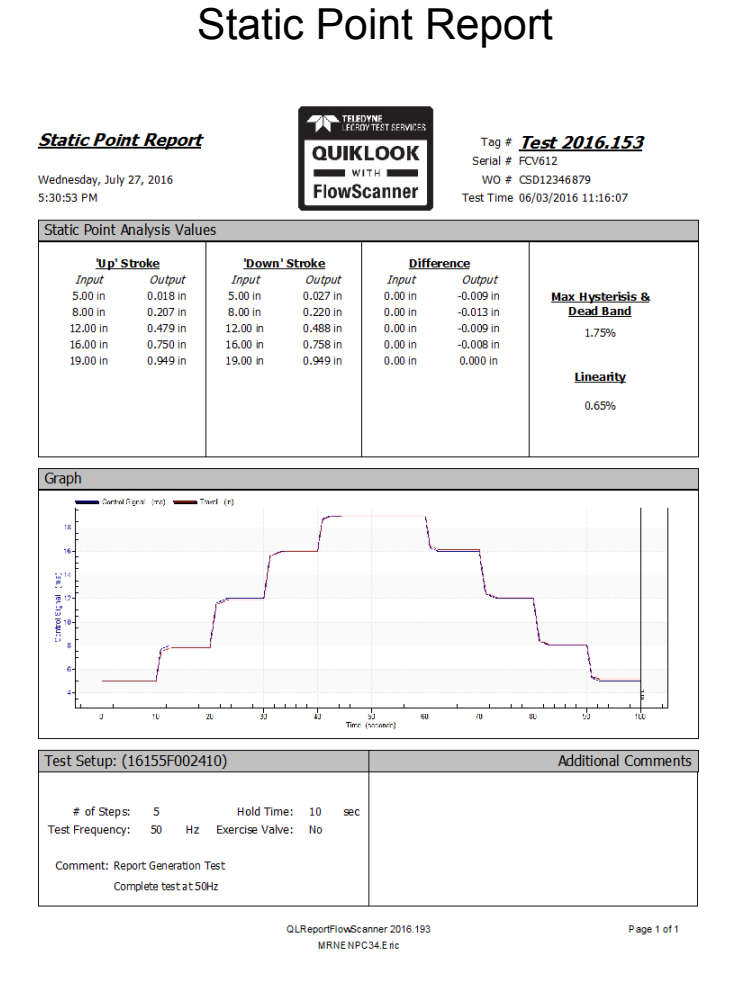

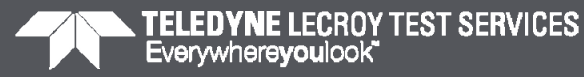

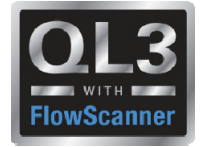

Step Study Report

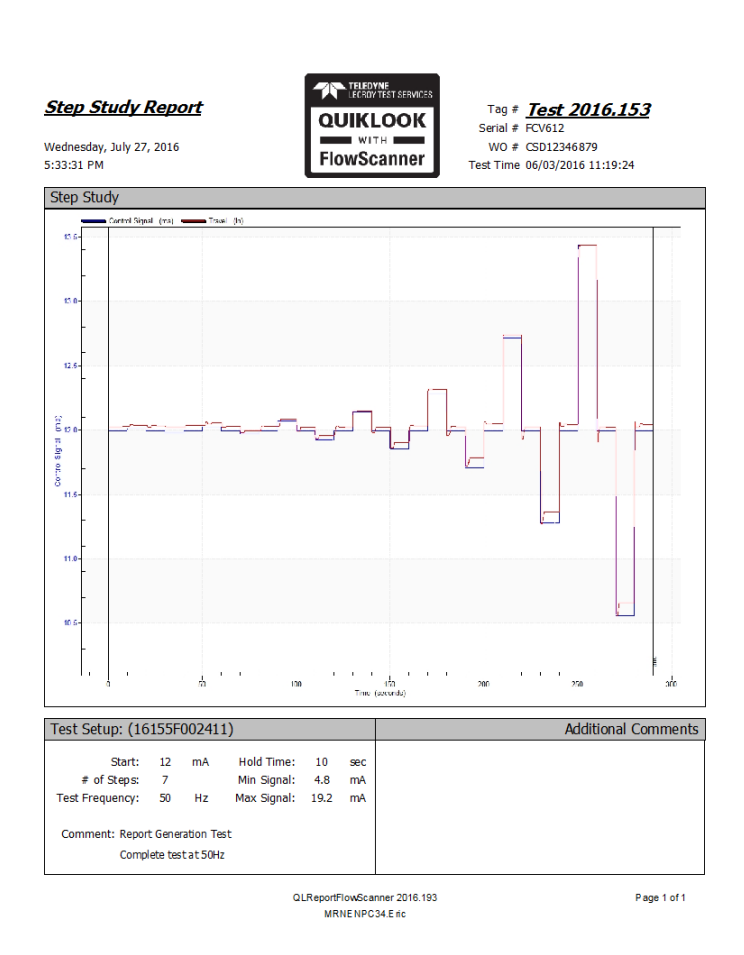

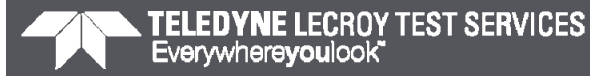

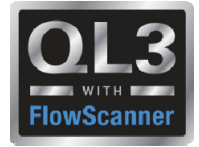

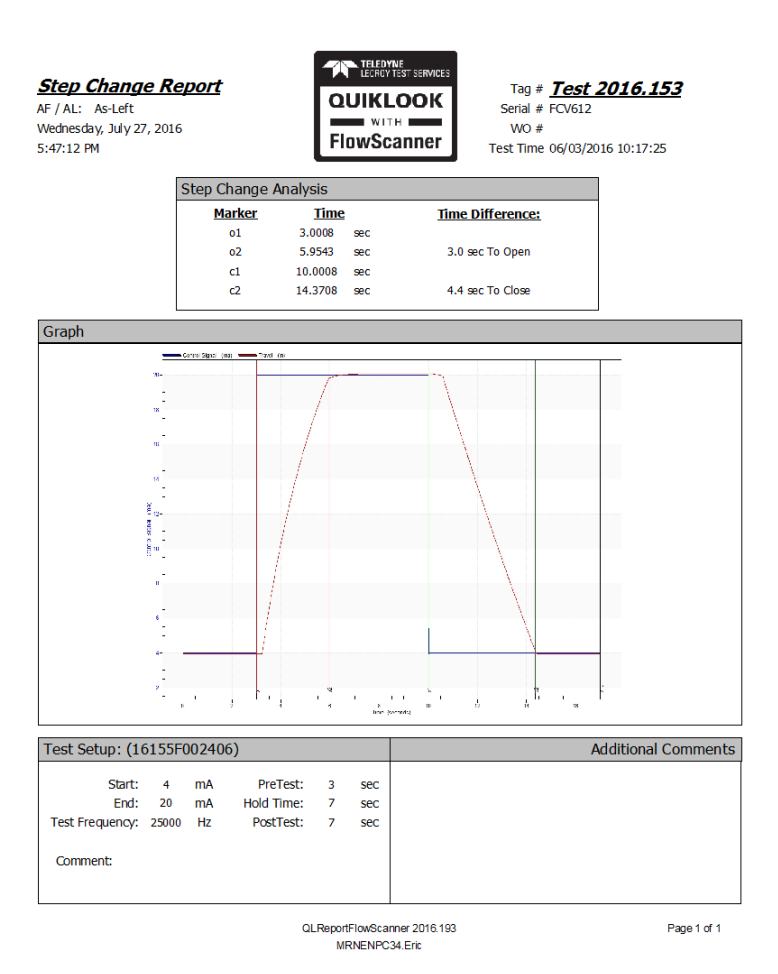

Step Change Report

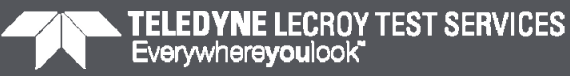

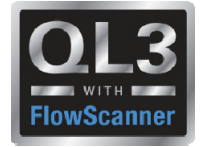

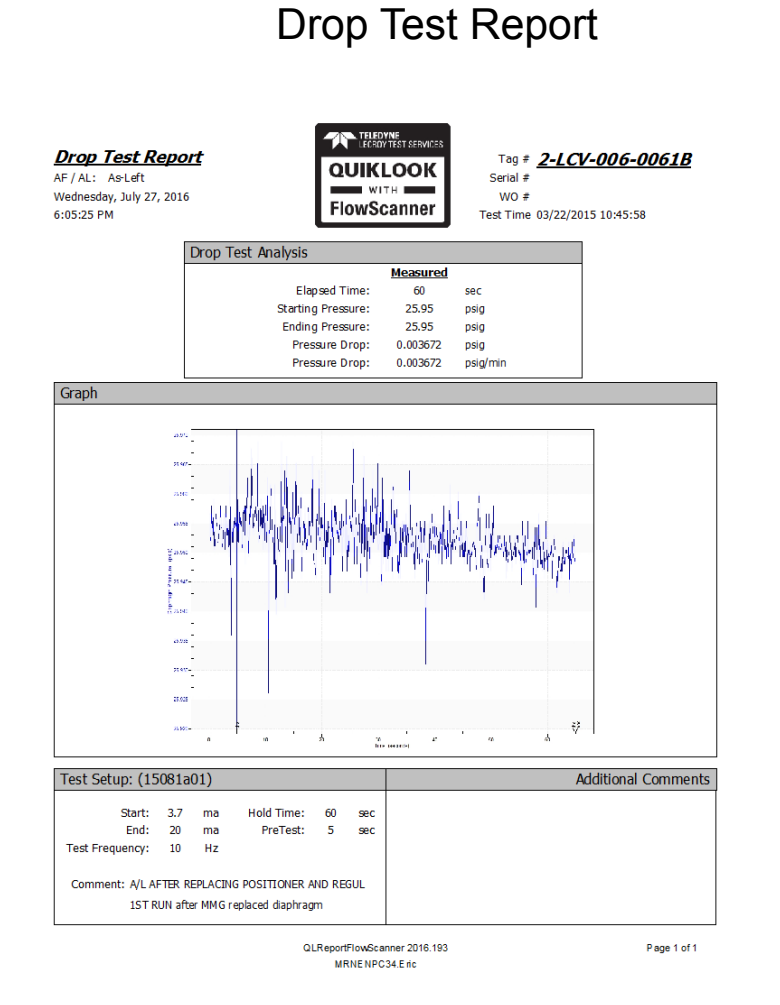

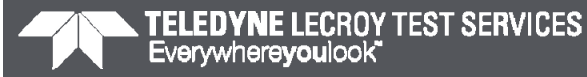

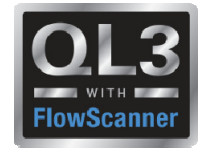

## Quiklook Version 2016.343

- Resolves Software Error Notice 2016.236.1
- The sensitivity calculator for c-clamp on threads may produce incorrect thrust sensitivity

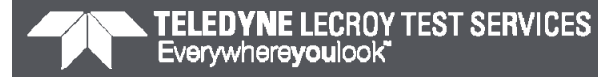

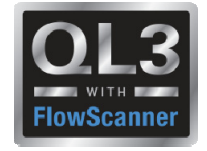

## Quiklook Version 2016.365

- Resolves Software Error Notice 2016.236.1
- If two instances of Quiklook are started on an acquisition system then the acquisition boards may lose their firmware settings causing the system to become inoperable
- It is strongly recommended anyone using version 2015.208 or later upgrade to Version 2016.365

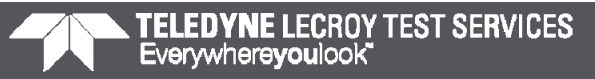

## **Quiklook Software Update**

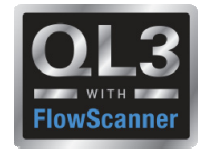

- Add Picture Icons
- AOV & MOV
- FlowScanner Mode Only

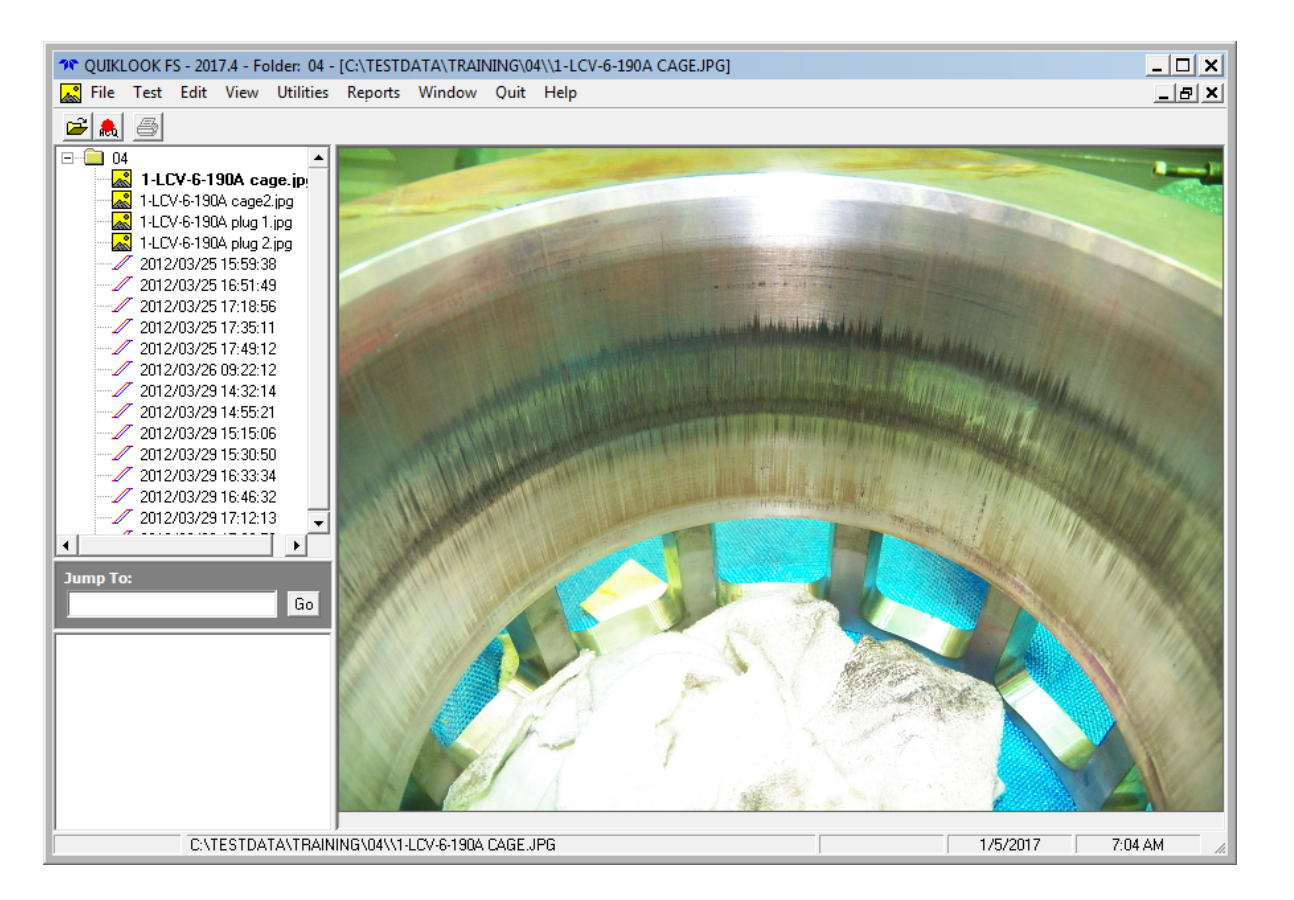

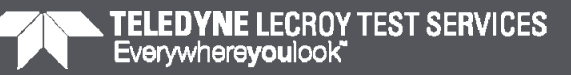

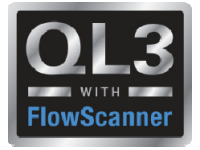

- Channel Names on TEDS
  - Used only for MVA & MVM boxes
  - MVM channels names must be Va, Vb & Vc
  - MVA channel names must be Vab, Vbc & Vca
  - When the new MVA box is used and channel names are not switched from MVM nomenclature wrong results are calculated
  - Channel names on TEDS chip will eliminate using the wrong channel names for Motor Power
  - Default channels names changed to Vab, Vbc & Vca

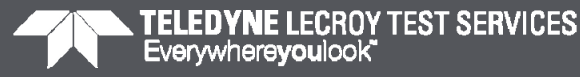

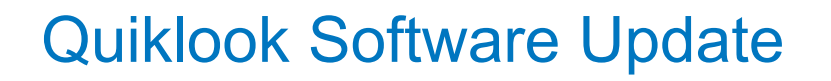

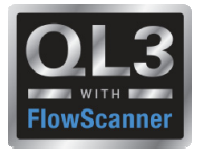

- Serial # on TEDS was always replaced by the customers M&TE Number
- TTS Serial # is added to TEDS in addition to M&TE Number
  - TTS Serial # not shown on Test
  - TTS Serial # for traceability so if a sensor is returned for any reason we will have the original serial number
- Field on replay renamed to M&TE Number

| 🔶 Channel 4 Data                                  | ×                                   |
|---------------------------------------------------|-------------------------------------|
| Previous Supply Pressure  Next                    | Sensor                              |
|                                                   | Manufacturer Teledyne Test Services |
| Source Acquired                                   | Model 160534-100                    |
| Name Supply Pressure                              | M&TE Number E50962                  |
|                                                   | Cal Date 3/18/2015                  |
| Units  psig                                       | Cal Due Date 3/17/2016              |
| Description                                       | Display Channel Default             |
| Type Differential                                 | Channel Thrust                      |
| Range +-10 Vdc                                    | Dependencies                        |
| Excitation Power Supply                           | No Dependencies                     |
| Sensitivity 19.998 psig N/V                       |                                     |
| Offset -1.69379474153544E-02                      |                                     |
| , IV Show Over Ranging                            |                                     |
| <u>C</u> lose <u>F</u> lip Channel B <u>a</u> sic |                                     |

#### Quiklook Software Update

- Units Preference
  - Previously only applied to AOV Outputs
  - Now applies to both MOV & AOV
  - Applies to:
    - Live readings during acquisition
    - Graph axis
    - Marker table
    - Running Loads
  - Results in test file are saved in "System Units"

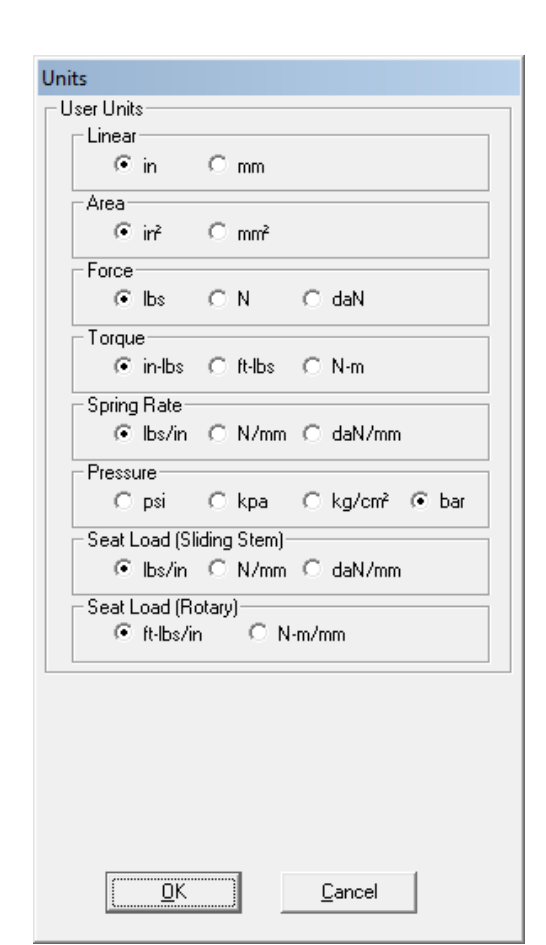

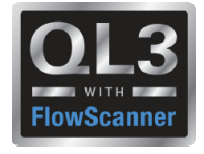

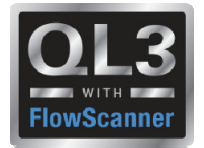

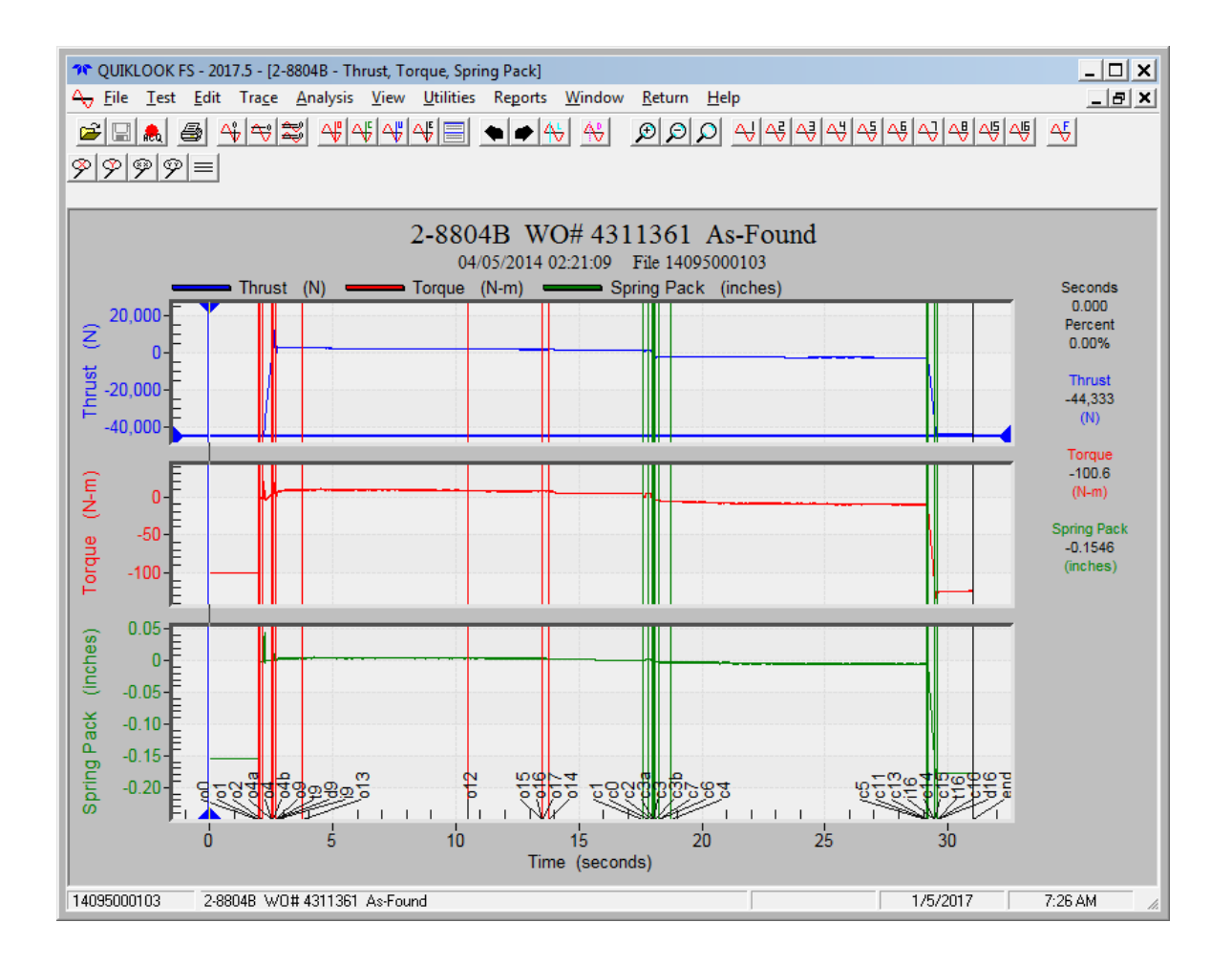

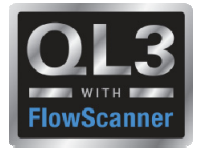

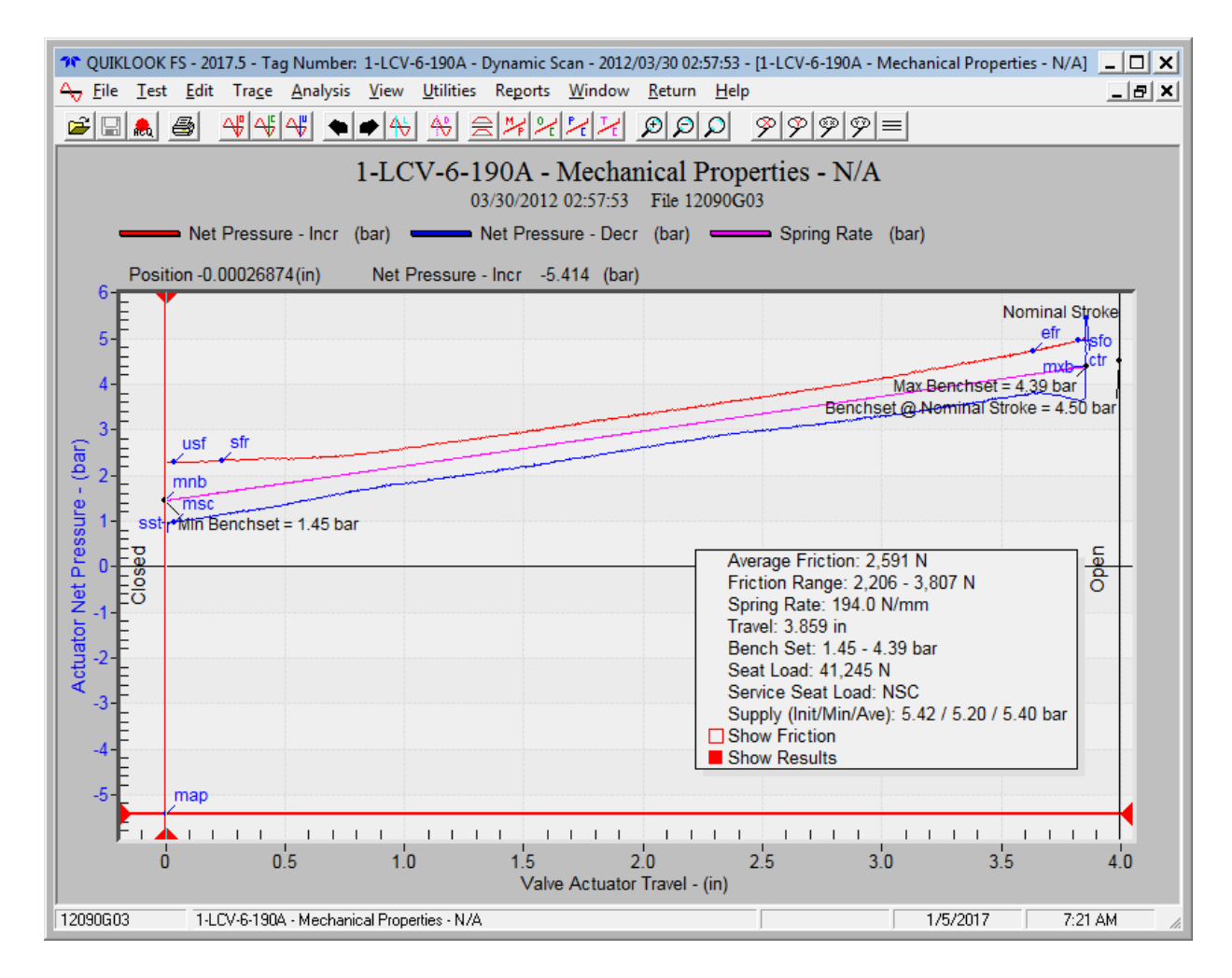

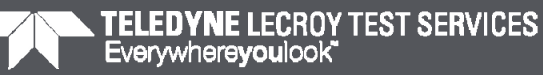

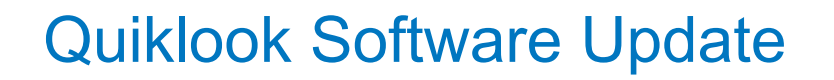

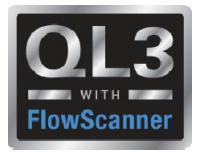

 Added separate Directories for AOV & MOV Configuration Templates

| QUIKLOOK AOV - N                   | QUIKLOOK AOY - New Tag 7 5 - Monitor               |      |                |          |              |        |      |  |  |  |  |
|------------------------------------|----------------------------------------------------|------|----------------|----------|--------------|--------|------|--|--|--|--|
| File Define Graph                  | Trigger Mode                                       | View | AOV Settings   | Channels | Edit Sensors | Return | Help |  |  |  |  |
| Load Valve 🔹 🕨                     | Existing                                           |      |                |          |              |        |      |  |  |  |  |
| 🔹 Default Valve 🔸                  | Recent                                             | •    |                |          |              |        |      |  |  |  |  |
| Mode 🕨 🕨                           | New MOV                                            |      |                |          |              |        |      |  |  |  |  |
| Save Valve                         | New AOV                                            | 1    | Rotary_Piston. | ctg      |              |        |      |  |  |  |  |
| Save As                            | Save As 0-10 Voltage 2 Rotary_Spring-Diaphragm.ctg |      |                |          |              |        |      |  |  |  |  |
| 3 SlidingStem_Piston.ctg           |                                                    |      |                |          |              |        |      |  |  |  |  |
| 4 SlidingStem_Spring-Diaphragm.ctg |                                                    |      |                |          |              |        |      |  |  |  |  |
|                                    |                                                    |      |                |          |              |        |      |  |  |  |  |

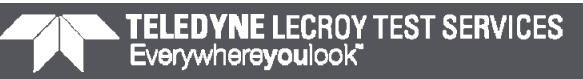

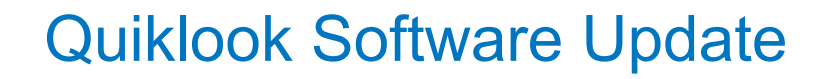

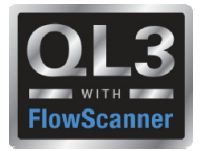

Added Default Valves to Create Tag Form

| 🎌 New Tag                    | ×  |
|------------------------------|----|
| New Tag Number:              | -  |
| ]                            |    |
| New Serial Number:           | -  |
| ,<br>⊢Valve Type             |    |
|                              |    |
| -                            |    |
| lemplate:                    | _  |
| SlidingStem_Piston           |    |
| Rotary_ODV                   |    |
| Rotary_Spring-Diaphragm      |    |
| SlidingStem_ODV              |    |
| SlidingStem Piston           |    |
| SlidingStem_Spring-Diaphragm | el |
|                              |    |

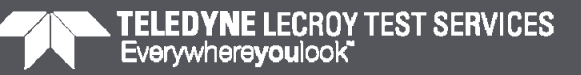

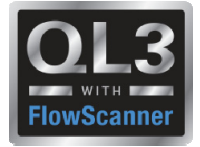

- New Valve properties to better define valve
  - Valve Type
  - Valve Sub Type
  - Flow Direction
  - Valve Action

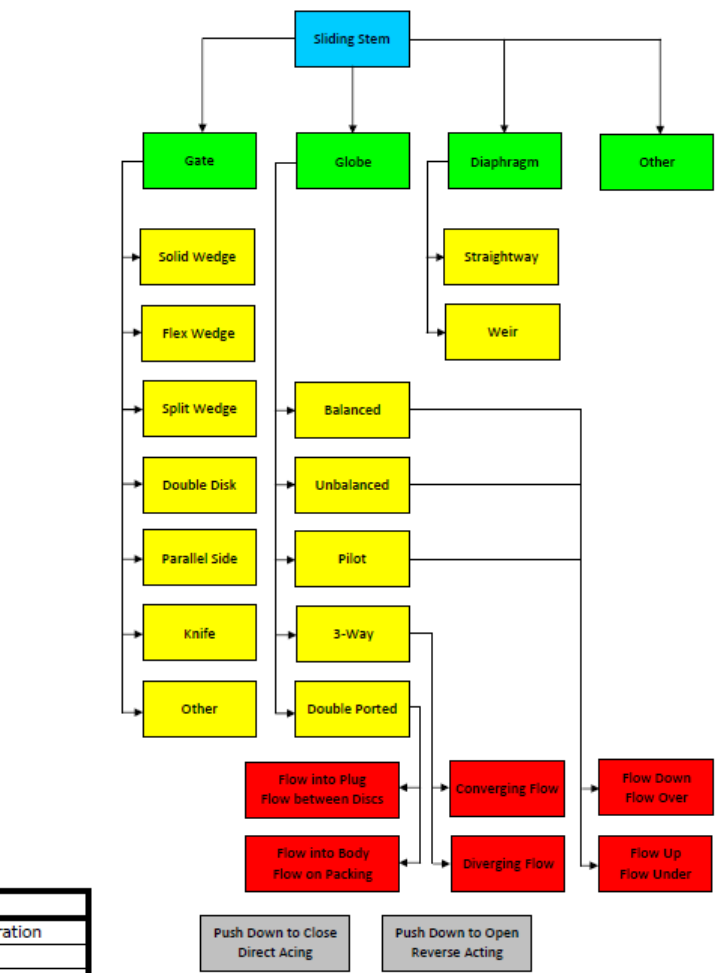

|        | Legend                 |
|--------|------------------------|
| Blue   | = Valve Configuration  |
| Green  | = Valve Type           |
| Yellow | = Valve Sub Type       |
| Red    | = Valve Flow Direction |
| Gray   | = Valve Action         |

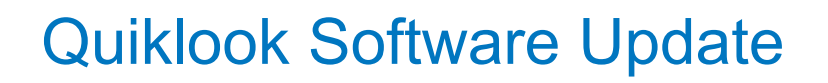

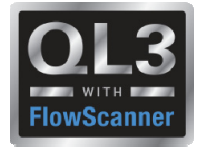

Legend

= Valve Type

= Valve Action

ow

- New Valve properties to better define valve
  - Valve Type •
  - Valve Sub Type •
  - Flow Direction •
  - Valve Action •

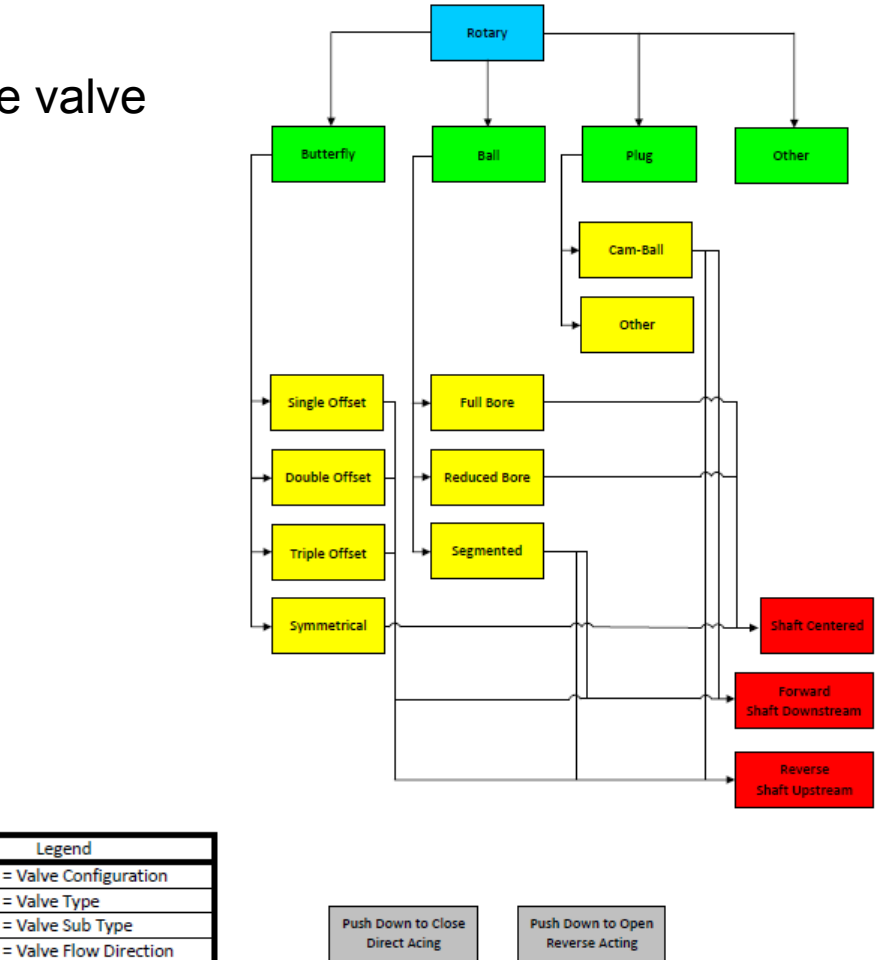

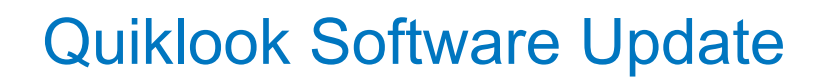

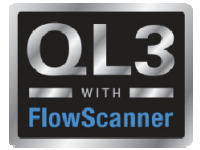

- New Actuator properties to better define actuator
  - Actuator Type
  - Actuator Sub Type
  - Actuator Linkage
  - Piston Rod
  - Actuator Action

| Legend |                       |  |  |  |
|--------|-----------------------|--|--|--|
| Blue   | = Valve Configuration |  |  |  |
| Green  | = Actuator Type       |  |  |  |
| Yellow | = Actuator Sub Type   |  |  |  |
| Red    | = Actuator Linkage    |  |  |  |
| Purple | = Piston Rod          |  |  |  |
| Gray   | = Actuator Action     |  |  |  |

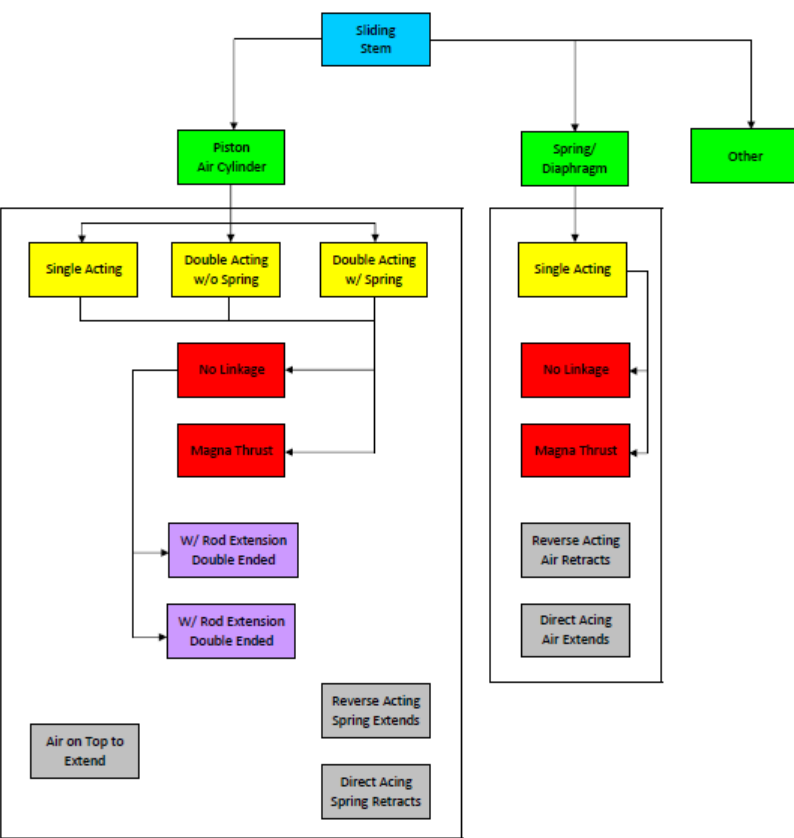

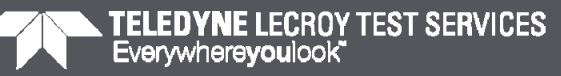

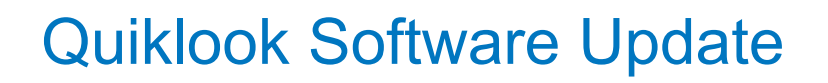

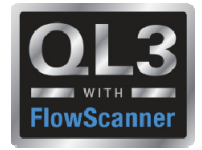

- New Actuator properties to better define actuator
  - Actuator Type
  - Actuator Sub Type
  - Actuator Linkage
  - Piston Rod
  - Actuator Action

|        | Legend                |  |  |  |  |
|--------|-----------------------|--|--|--|--|
| Blue   | = Valve Configuration |  |  |  |  |
| Green  | = Actuator Type       |  |  |  |  |
| Yellow | = Actuator Sub Type   |  |  |  |  |
| Red    | = Actuator Linkage    |  |  |  |  |
| Purple | = Piston Rod          |  |  |  |  |
| Gray   | = Actuator Action     |  |  |  |  |

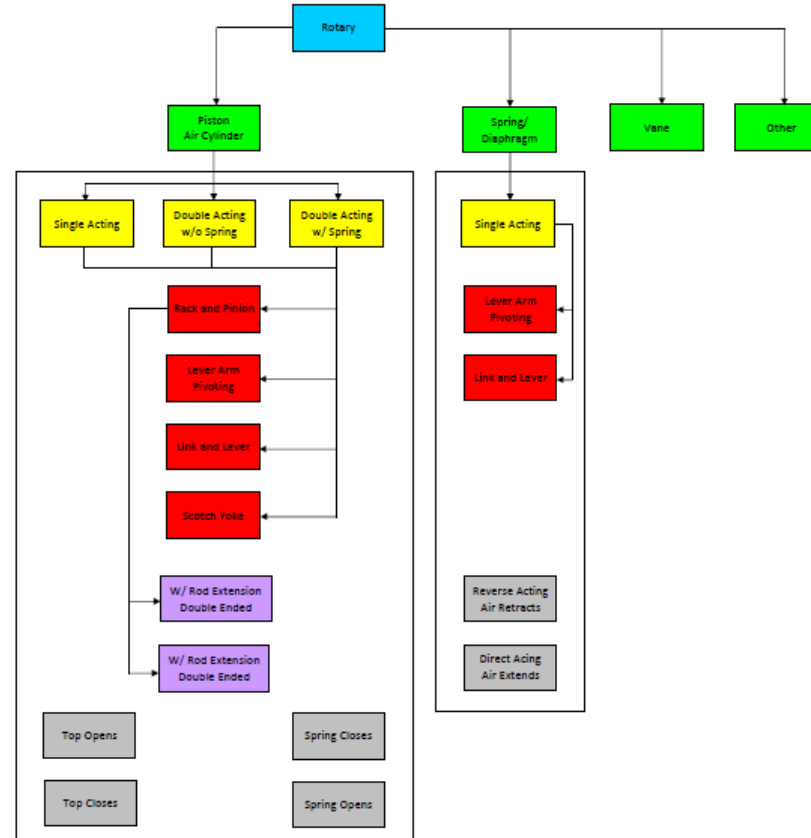

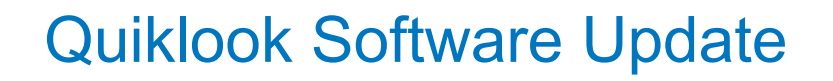

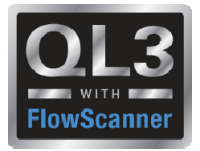

- Flip Channel Option on Trace Menu
- Preference to show Opening Screen
- Show Thrust Curve by Default Preference Added (AOV)

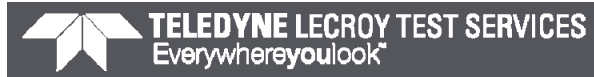

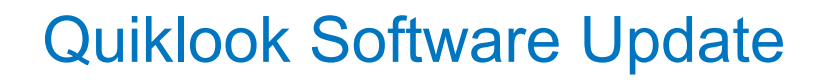

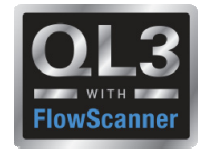

#### Future Enhancement Survey Results - QUG 10

- •SA Strongly Agree We should proceed with this ASAP
- •A Agree We should proceed
- •NC No Comment
- •D Disagree Would not use it
- •SD Strongly Disagree Should not be implemented at all

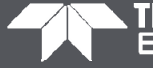

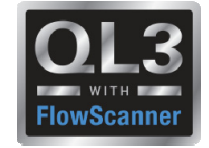

|                                  | SA | A  | NC | D | SD | Implemented |
|----------------------------------|----|----|----|---|----|-------------|
| 1. Compare Valve Tag Data to ACE | 5  | 8  | 16 |   |    | No          |
| 2. Desktop Configuration         | 12 | 12 | 4  |   |    | 2018        |
| 3. TEDS and Unit Preferences     | 2  | 7  | 16 | 3 |    | 2017        |

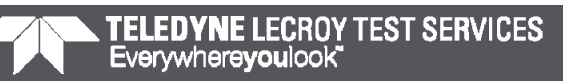

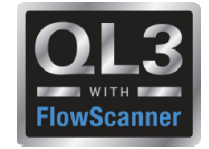

|                               | SA | A  | NC | D | SD | Implemented |
|-------------------------------|----|----|----|---|----|-------------|
| 4. Spike Removal Notification | 11 | 13 | 4  | 1 |    | 2018        |
| 5. Marker List to Stay Open   | 3  | 16 | 6  | 3 | 1  | 2018        |
| 6. QSS w/ TEDS                | 2  | 8  | 10 | 8 |    | No          |

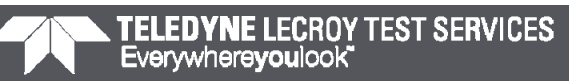

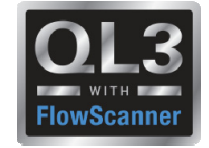

|                              | SA | A  | NC | D  | SD | Implemented |
|------------------------------|----|----|----|----|----|-------------|
| 7. Channel Names on TEDS     |    | 6  | 12 | 9  | 2  | 2017        |
| 8. Plug anything in anywhere |    | 2  | 9  | 16 | 2  | No          |
| 9. Pictures in Quiklook      | 9  | 12 | 5  | 3  |    | 2017        |

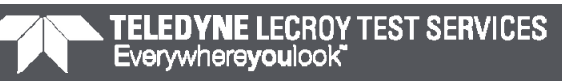

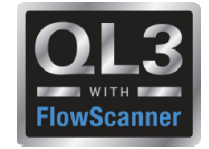

|                                   | SA | A  | NC | D | SD | Implemented |
|-----------------------------------|----|----|----|---|----|-------------|
| 10. Record video w/ sound         | 5  | 6  | 11 | 3 | 1  | No          |
| 11. Zoom Y                        | 7  | 7  | 13 | 2 |    | 2018        |
| 12. Swap Channels by Channel Name |    | 2  | 23 | 2 | 2  | No          |
| 13. Seat Load Indicator           | 1  | 10 | 15 | 3 |    | 2018        |

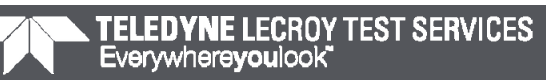

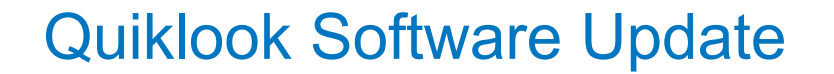

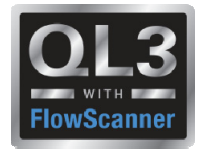

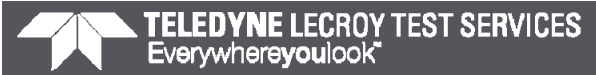

### **Quiklook Software Update**

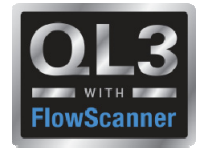

## Quiklook 2018

#### **Desktop Configuration**

- Eliminate old configuration form
- Configuration done using acquisition screen
- Start Button disabled since on desktop
- One consistent method for doing configurations for both desktop and field

| QUIKLOOK MOV - Valve ID Undefined       |                                              |                           |          |              |
|-----------------------------------------|----------------------------------------------|---------------------------|----------|--------------|
| File Define Graph Trigger Mode View MOV | / Settings Channels Edit Sensors Return Help |                           |          |              |
| 1 Current                               | Primary Name                                 |                           |          | <b>Va</b> 9  |
| 🔽 Graph                                 | Test Number 1 Da                             | te 8/1/2016 3:40:18 PM    | 🔲 Graph  |              |
| 2 Thrust                                | <u> </u>                                     | tart                      |          | <b>la</b> 10 |
| 🔽 Graph                                 |                                              |                           | 🔲 Graph  |              |
| 3 Torque                                |                                              |                           | _        | <b>Vb</b> 11 |
| 🔽 Graph                                 | Work Urder                                   | Secondary Name j          | Graph    |              |
| 4 CST                                   | Comment Comment                              |                           | -        | <b>Ib</b> 12 |
| 🔽 Graph                                 | Technician                                   | Limits                    | 🔲 Graph  |              |
| 5 Open                                  | Type of Test N/A                             | Thrust/Torque             |          | <b>Vc</b> 13 |
| 🔲 Graph                                 | Direction N/A                                | Open TSS U<br>Close TSS 0 | 📕 Graph  |              |
| 6 Close                                 | Max Seconds 857                              | Acquisition Rate 1,000    |          | <b>Ic</b> 14 |
| 🖵 Graph                                 | Additiona                                    | Graph                     |          |              |
| 7 ByPass                                |                                              |                           |          | 15           |
| 🖵 Graph                                 |                                              |                           | Graph    |              |
| 8 SprPack                               |                                              |                           |          | 16           |
| 🖵 Graph                                 |                                              |                           | Graph    |              |
| Auto Zero C:\Test Data\U2RF17           |                                              |                           | 8/1/2016 | 3:40 PM      |

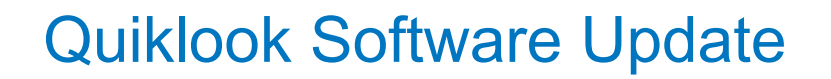

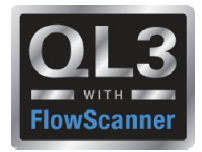

#### **Spike Removal Notification**

Spike removal notification on screen & reports

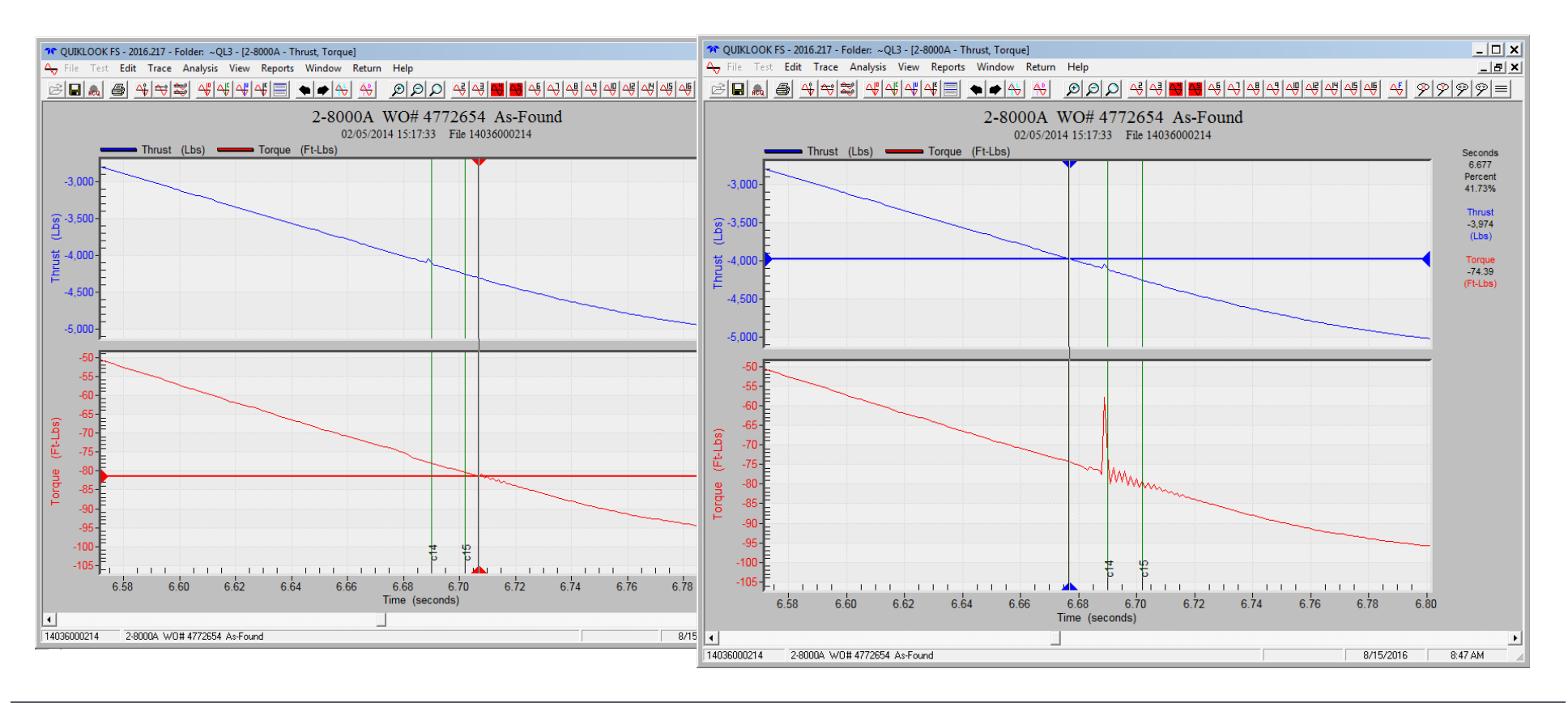

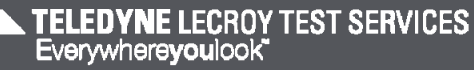

#### Quiklook Software Update

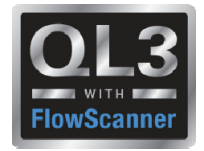

## Quiklook 2018

#### Marker List to Stay Open

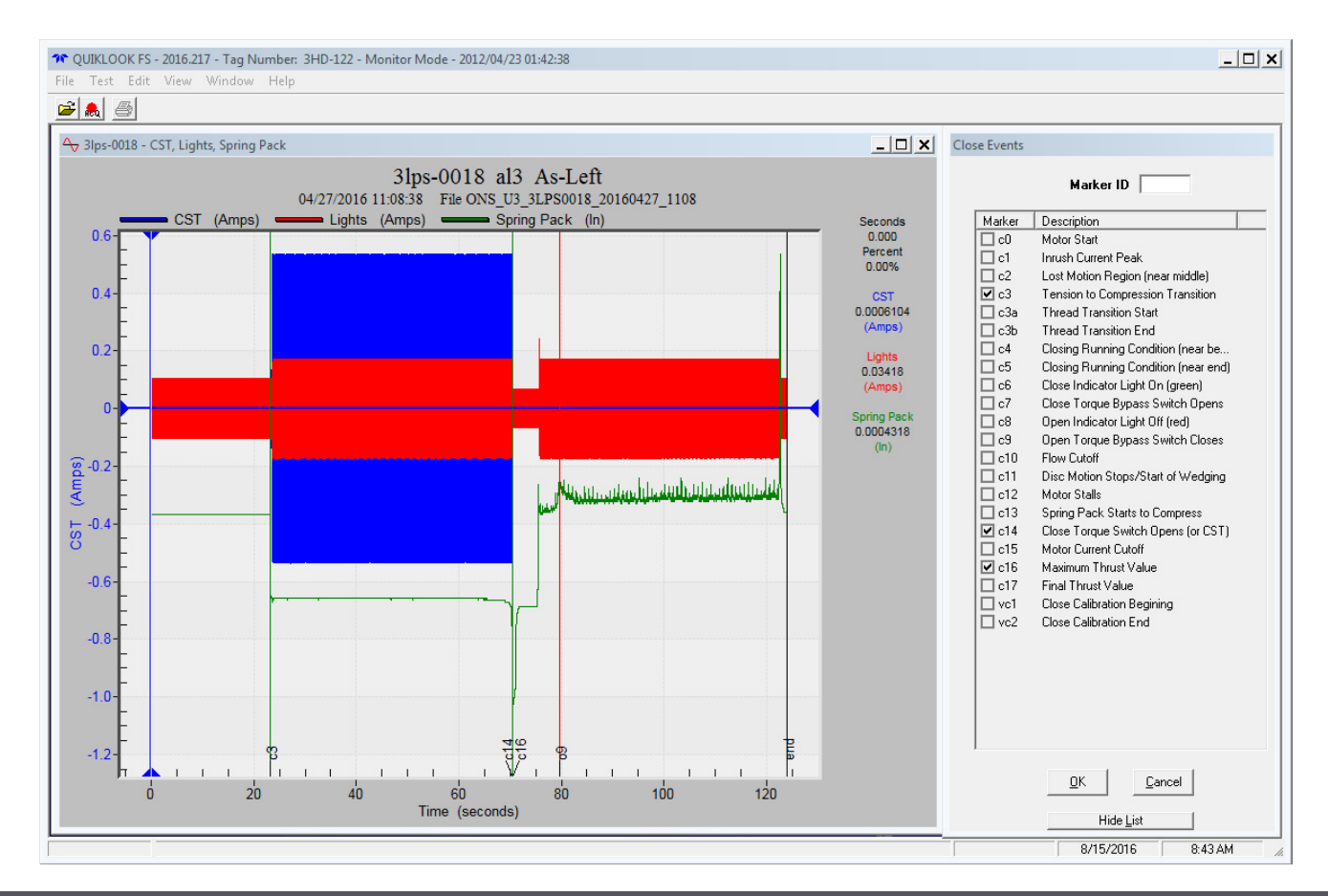

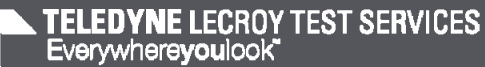

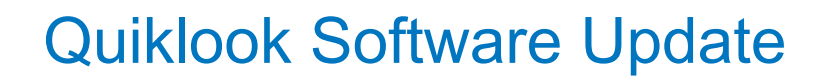

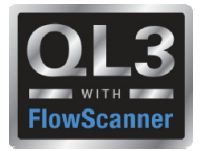

#### Windows 10 Acquisition

- Current Quiklook systems are Windows 7
- Windows 7 will no longer be available
- Windows 10 has proven to be a stable platform

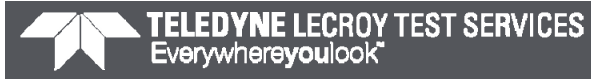

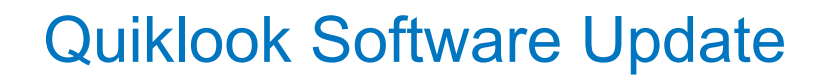

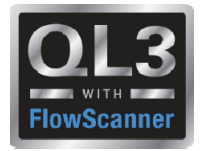

#### **Define Graph Limits on TEDS**

• TEDS chips can contain the min max values for the replay graphs during acquisition

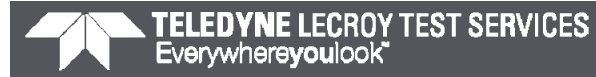

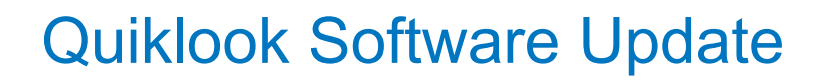

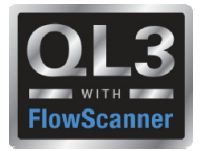

#### MVA – Current rms

- la, lb & lc are recorded
- Only lab rms, lbc rms & Ica rms are calculated
- Ia rms must be calculated using rms function off Analysis menu

| _     |                    |                   |        |     |          |   |                         |
|-------|--------------------|-------------------|--------|-----|----------|---|-------------------------|
| (#) - | Filename           |                   |        |     |          |   |                         |
| ۳I    | 1)-06132102        |                   |        |     |          |   |                         |
| ∢ [   |                    |                   |        |     |          |   |                         |
|       | Available Channels | 🔲 Show All Channe | ls     |     |          |   |                         |
| New   | Name               | Units             | Test # | Ch# | Show     |   | Add >>                  |
|       |                    | Divider           | 1000   | 011 | 1 011011 |   |                         |
|       | 4- Vah             | (Volts)           | 1      | 9   |          |   | << Remove               |
|       | Avic               | (Amps)            | 1      | 10  |          |   | << <u>C</u> lear All    |
|       | 4 Vbc              | (Volts)           | 1      | 11  |          |   |                         |
|       | А́њ                | (Amps)            | 1      | 12  |          | = | Single Pane             |
|       | 4 Vca              | (Volts)           | 1      | 13  |          |   | C <u>M</u> ultiple Pane |
|       | A la               | (Amps)            | 1      | 14  |          |   | G Multiple Overlau      |
|       | 💥 TAP              | (kVA)             | 1      | 501 | True     |   | -                       |
|       | 💥 TRP              | (kW)              | 1      | 502 | True     |   | Multiple Windows        |
|       | 💥 TXP              | (kVAR)            | 1      | 503 | True     |   | Dieplau                 |
|       | 🚟 TPF              |                   | 1      | 504 | True     |   | Disbidy                 |
|       | 🚟 lab              | (Amps)            | 1      | 505 | True     |   | Save Plot Settings      |
|       | 🚟 lbc              | (Amps)            | 1      | 506 | True     |   | Saved Plots             |
|       | 🚟 Ica              | (Amps)            | 1      | 507 | True     |   |                         |
| hed   | 💥 lab-rms          | (Amps)            | 1      | 508 | True     |   |                         |
|       | 👯 lbc-rms          | (Amps)            | 1      | 509 | True     |   | 🔲 Between Markers       |
|       | 👯 Ica-rms          | (Amps)            | 1      | 510 | True     | 1 |                         |
| Sa    | 💥 Vab-rms          | (Volts)           | 1      | 511 | True     |   |                         |
|       | W Vbc-rms          | (Volts)           | 1      | 512 | True     |   |                         |
|       | W Vca-rms          | (Volts)           | 1      | 513 | True     | - |                         |

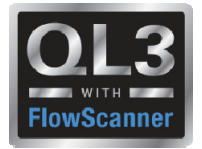

#### Zoom Y

#### • Zoom Y – Being able to zoom in while in multiple pane mode

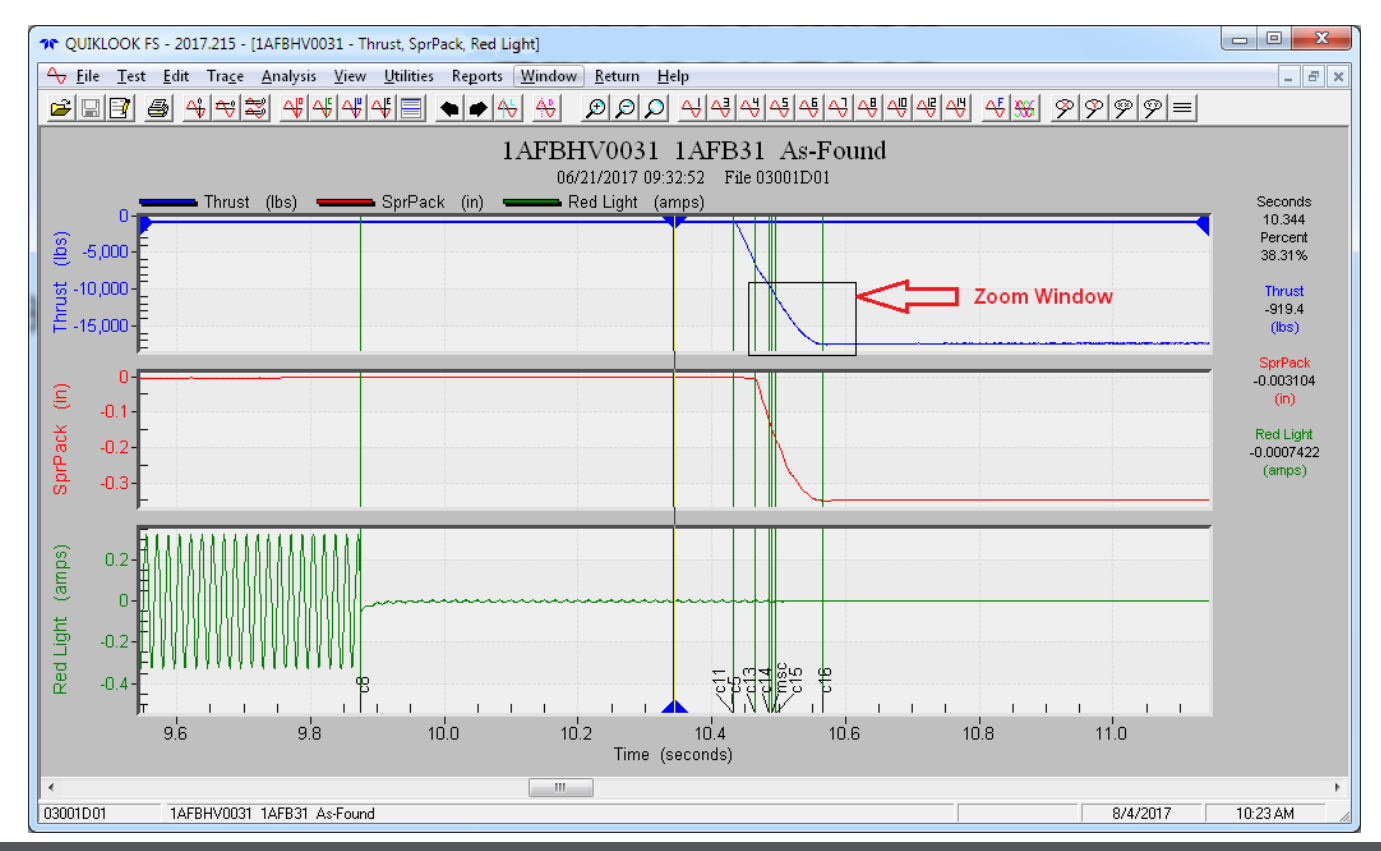

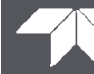

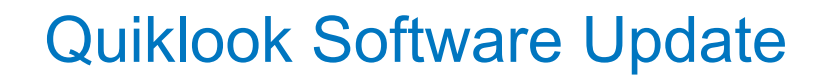

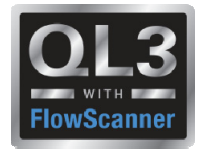

#### **Configuration Database**

• Add other Vendor Actuator Tables and Valve Data to configuration database

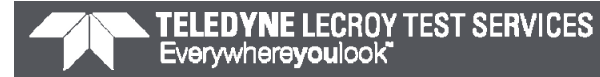

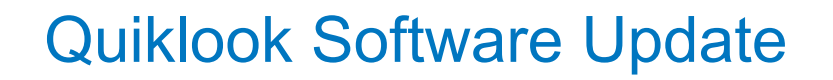

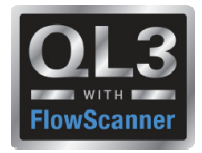

**Seat Load Indicator** 

- Device would clamp onto stem
- Would show seating profile only

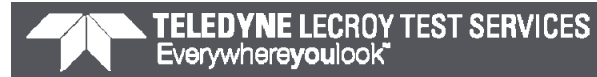

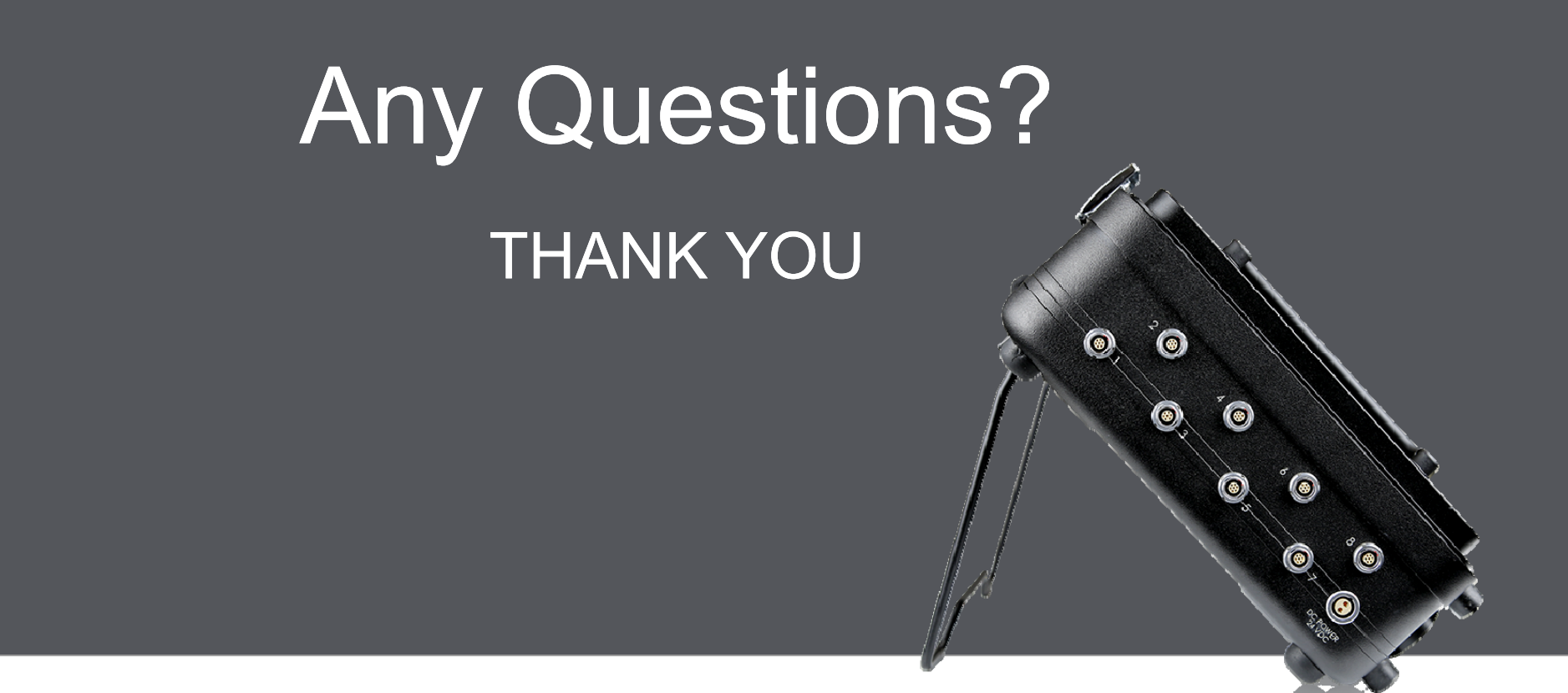

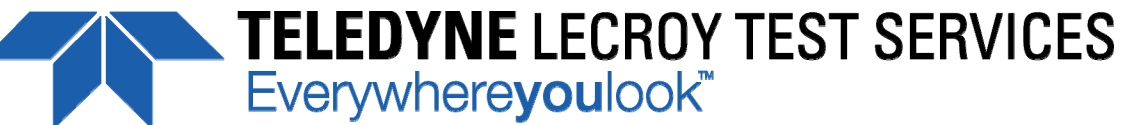